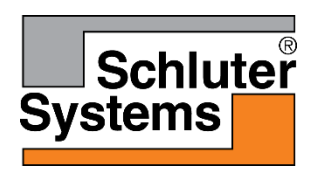

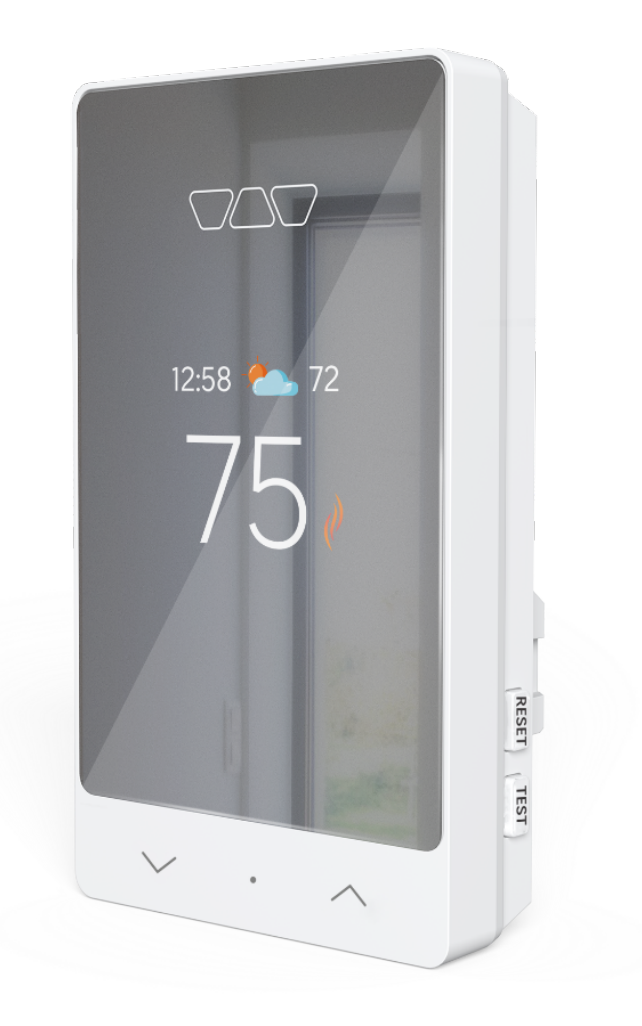

# Schluter<sup>®</sup>-DITRA-HEAT-E-RS1

# Smart Thermostat User Manual

# **Table of contents**

| Navigation                            | 6  |
|---------------------------------------|----|
| First steps                           | 6  |
| Configuration menu                    | 6  |
| Factory reset                         | 7  |
| Advanced diagnostics                  | 7  |
| Power module                          | 7  |
| Features                              | 7  |
| Schluter Smart Thermostat app         | 8  |
| Login                                 | 8  |
| Logging in                            | 8  |
| Create account                        | 9  |
| Filling out the account creation form | 9  |
| Activating the account                | 11 |
| Forgot password                       | 12 |
| Resetting the password                | 12 |
| Confirming the password reset         | 12 |
| Creating a location                   | 14 |
| Adding a location                     | 14 |
| Understanding the dashboard           | 15 |
| Locations                             | 15 |
| Devices                               | 15 |
| Notifications                         | 15 |

| Tools                                 | 16 |
|---------------------------------------|----|
| Quick navigation bar                  | 16 |
| Add a device                          | 17 |
| Adding a device                       | 17 |
| Device action page                    | 20 |
| Controlling your thermostat           | 20 |
| Tools                                 | 21 |
| Device settings                       | 21 |
| Display                               | 21 |
| Configuration                         | 22 |
| Advanced                              | 24 |
| Info                                  | 25 |
| Consumption history                   | 26 |
| Consumption history graphs – Device   | 26 |
| Consumption history graphs - Location | 27 |
| Device schedule                       | 28 |
| Setting a schedule for a device       | 28 |
| Scenes                                | 29 |
| Creating a scene                      | 29 |
| Editing/deleting a scene              | 30 |
| Activating a scene                    | 31 |
| Menu                                  | 31 |
| Geofencing                            | 32 |
| Geofencing settings                   | 32 |

| Account settings                                                             | 33 |
|------------------------------------------------------------------------------|----|
| Account info                                                                 | 33 |
| Display options                                                              | 34 |
| Sub-users                                                                    | 35 |
| Email and password management                                                | 36 |
| Account deletion                                                             | 38 |
| Locations                                                                    | 38 |
| Locations screen                                                             | 38 |
| Editing/deleting a location                                                  | 39 |
| Connected platforms                                                          | 40 |
| Compatible connected platforms                                               | 40 |
| Connecting with Google Home                                                  | 41 |
| Connecting with Alexa                                                        | 44 |
| Connecting with Apple Home                                                   | 47 |
| Notifications                                                                | 50 |
| Displaying the notification history                                          | 50 |
| Support                                                                      | 52 |
| Thermostat error codes                                                       | 52 |
| Common cases                                                                 | 57 |
| Unable to connect to Wi-Fi                                                   | 57 |
| Random Wi-Fi disconnection                                                   | 57 |
| Thermostat's display is missing segments, or some segments are more pale.    | 57 |
| Thermostat's display is off.                                                 | 58 |
| The floor is not heating even if the setpoint is above the temperature read. | 58 |

| Not | tes                                                                                        | 61 |
|-----|--------------------------------------------------------------------------------------------|----|
|     | The time and weather are not accurate or not present.                                      | 60 |
|     | A buzzing sound is coming from the thermostat's base.                                      | 60 |
|     | password.                                                                                  | 59 |
|     | The thermostat will not connect to the Wi-Fi after the customer changed the network name o | r  |
|     | Thermostat's keypad is locked, but no access to the app                                    | 59 |
|     | The thermostat is heating outside of the programmed schedule.                              | 59 |
|     | Temperature read by the sensor isn't accurate.                                             | 59 |

# **Navigation**

### First steps

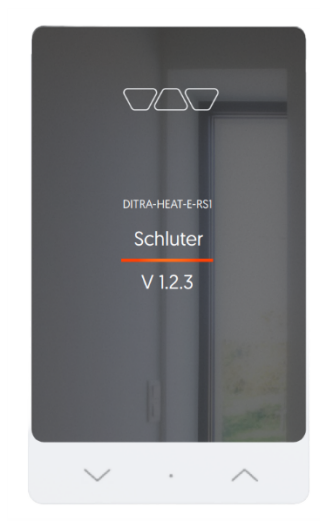

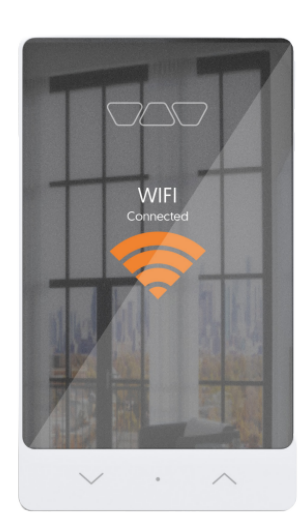

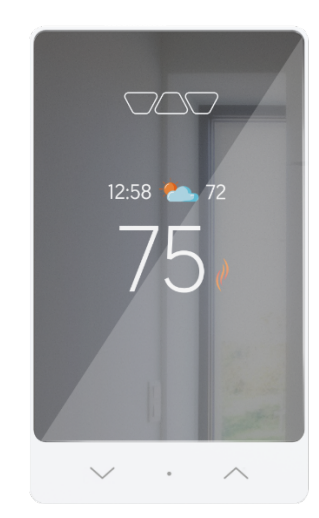

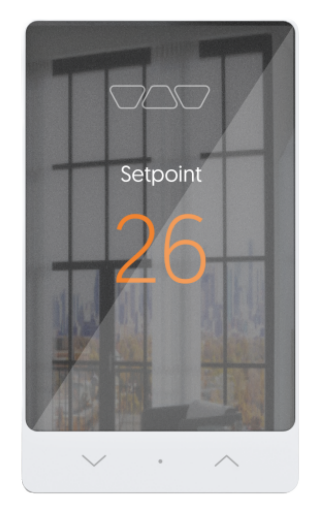

Startup screen SKU Version number

Wi-Fi connexion Press the up  $(\frown)$  and down  $(\frown)$ simultaneously and hold for 2 seconds to enter access point.

Main screen Room or floor temperature displayed (configurable) Display of time and weather if connected to Wi-Fi

Modifying the setpoint Press the up  $(\frown)$  or down  $(\frown)$  arrow to change the setpoint temperature.

# **Configuration menu**

- Press and hold the center button (o) for 3 seconds to enter the menu.
- Press the arrows to select an option; the selected option will be orange.
- Press the center button to confirm the selection and move to the next option.
- Pages: Temperature unit, Control, Floor limit max, Aux output, Floor sensor, Diagnostics
- After 30 sec of inactivity, returns to the main display.

# **Factory reset**

- From the diagnostic menu, press the up (∧) and down (<sup>∨</sup>) arrows and hold them for 15 seconds.
- Select YES with the center button to confirm, or NO to go back to the main display.

# **Advanced diagnostics**

From the diagnostic menu, press the up ( $\land$ ) arrow and hold for 15 seconds. Browse through the different screens by pressing the arrows.

# Power module

### **DITRA-HEAT-E-RRS**

For large area installations, extends the power output by 15 Amps

# **Features**

- Designed to increase the floor heating thermostat's surface coverage when it exceeds 15 A
- Equipped with a built-in ground fault circuit interrupter (Class A GFCI)
- Possibility to connect up to 10 expansion units per thermostat

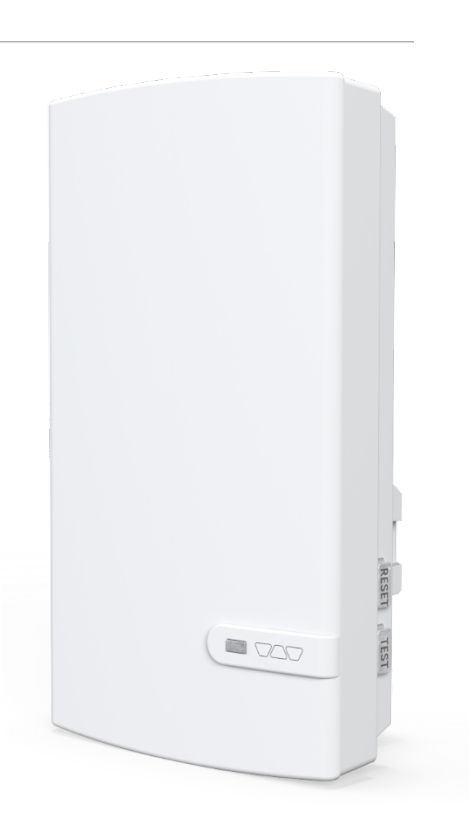

# Schluter Smart Thermostat app

# Login

# Logging in

### To log in, the user must enter the

| 8 | Email Address |   | and        |
|---|---------------|---|------------|
|   |               |   | anu        |
| P | Password      | ۲ | associated |

with their account in the fields intended for this purpose, then click on Login.

• If the user does not already have an account, they must first create one by clicking

| on | Create Account |
|----|----------------|
|    |                |

- If the user does not remember the password they use to log in to their account, they can reset it by clicking on Forgot your password ?.
- If the user wishes to change the language of the app, they can click on the language at the top right corner. If in the English version, the word

Français will be displayed to switch to French,

and if in the French version, the word English will be displayed to switch to English.

|           |                                                     |                 | i rançai            |
|-----------|-----------------------------------------------------|-----------------|---------------------|
| Sc<br>T   | hluter Sr<br>Thermos <sup>-</sup><br>ditra-heat-e-r | mart<br>tat     | Schluter<br>Systems |
| Emai<br>8 | Email Address                                       |                 |                     |
| Pass      | word *<br>Password                                  |                 | ٢                   |
|           |                                                     | Login           |                     |
|           | Cr                                                  | reate Accou     | int                 |
|           | <b></b>                                             |                 | autord2             |
|           | <u>Forgot</u>                                       | <u>your pas</u> | <u>'SWOI'.</u>      |
|           | <u>Forgot</u>                                       | <u>your pas</u> | <u>sworu?</u>       |
|           | <u>Forgot</u>                                       | <u>your pas</u> | <u>swora:</u>       |
|           | Forgot                                              | <u>your pas</u> | <u>swora</u> ?      |
|           | Forgot                                              | <u>your pas</u> | <u>swora</u>        |
|           | Forgot                                              | <u>your pas</u> | <u>Swora r</u>      |
|           | Forgot                                              | <u>your pas</u> | <u>swora</u>        |
|           | Forgot                                              | <u>your pas</u> | <u>Swora</u>        |

# Create account

# Filling out the account creation form

| First Name *                                                 | ·                                                                                                 | Tapagia  |
|--------------------------------------------------------------|---------------------------------------------------------------------------------------------------|----------|
| : User's first name                                          | S.                                                                                                | Tançais  |
|                                                              | Schluter Smart 🛛 🦯                                                                                |          |
| Last Name *                                                  | Thermostat                                                                                        |          |
|                                                              | DITRA-HEAT-E-RS1                                                                                  |          |
| : User's last name                                           |                                                                                                   |          |
|                                                              | Create Account                                                                                    |          |
| Email *                                                      | First Name *                                                                                      |          |
| : User's email address -                                     |                                                                                                   |          |
| Will be used as a username to log in to the app and also the | Loot Namo *                                                                                       |          |
| amail at which communications will be received when          | Last Name *                                                                                       |          |
|                                                              |                                                                                                   |          |
| requirea                                                     | Email *                                                                                           |          |
|                                                              | 8                                                                                                 |          |
| Email Confirmation *                                         | Email Confirmation *                                                                              |          |
| Confirmation of the                                          | 8                                                                                                 |          |
| . Committation of the                                        |                                                                                                   |          |
| user's email address - Must match the email entered in the   | Password must have at least 10 characters, 1<br>lowercase letter and one of the following conditi | ions:    |
| field above                                                  | - 1 uppercase letter;<br>- 1 number;                                                              |          |
|                                                              | - 1 special character (!"#\$%&'()+,/ : ;<=>?@[]^_`{                                               | }~*);    |
| Password *                                                   | Password *                                                                                        |          |
| C . User's desired                                           | 2.5                                                                                               | ۲        |
| . User's desired                                             | Password Confirmation *                                                                           |          |
| password - Must comply with the requirements listed above    | $\mathcal{P}$                                                                                     | ۲        |
| the field                                                    | Display Language                                                                                  |          |
|                                                              | English                                                                                           | •        |
| Password Confirmation *                                      | Time Format                                                                                       |          |
| Confirmation of the                                          | 12 h                                                                                              | •        |
|                                                              | Temperature Format                                                                                |          |
| user's password - Must match the password entered in the     | Fahrenbeit                                                                                        | -        |
| field above                                                  |                                                                                                   |          |
|                                                              | I have read and accept the terms and condit                                                       | tions    |
| Display Language                                             | of use and the privacy policy.                                                                    |          |
| English                                                      | I have read and accept the <u>data usage polic</u>                                                | <u>y</u> |
| : Language displayed in                                      |                                                                                                   |          |
| the app - English or French                                  | Cancel                                                                                            |          |
|                                                              |                                                                                                   | ,        |

Time Format

: Time format used in the app - Available options are 12h

and 24h, time format displayed on the device can be different from the time format displayed in the app

| Temperature Format |   |                                                     |
|--------------------|---|-----------------------------------------------------|
| Fahrenheit         | - |                                                     |
|                    |   | : Temperature format used in the app - Available of |

Fahrenheit and Celsius, temperature format displayed on the device can be different from the temperature format displayed in the app

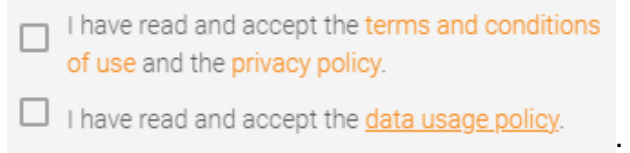

: The user can read the *terms and conditions* of use,

the *privacy policy* and the *data usage policy*. They must check the boxes to continue with the account creation.

Once the user has filled out all the fields, the Save button will become active and must be clicked to continue.

# Activating the account

The user will receive an email with an activation code, which they must enter in the field

Code

intended for this purpose and then click OK. They will then be able to access their account, create a location and add devices to their newly created location.

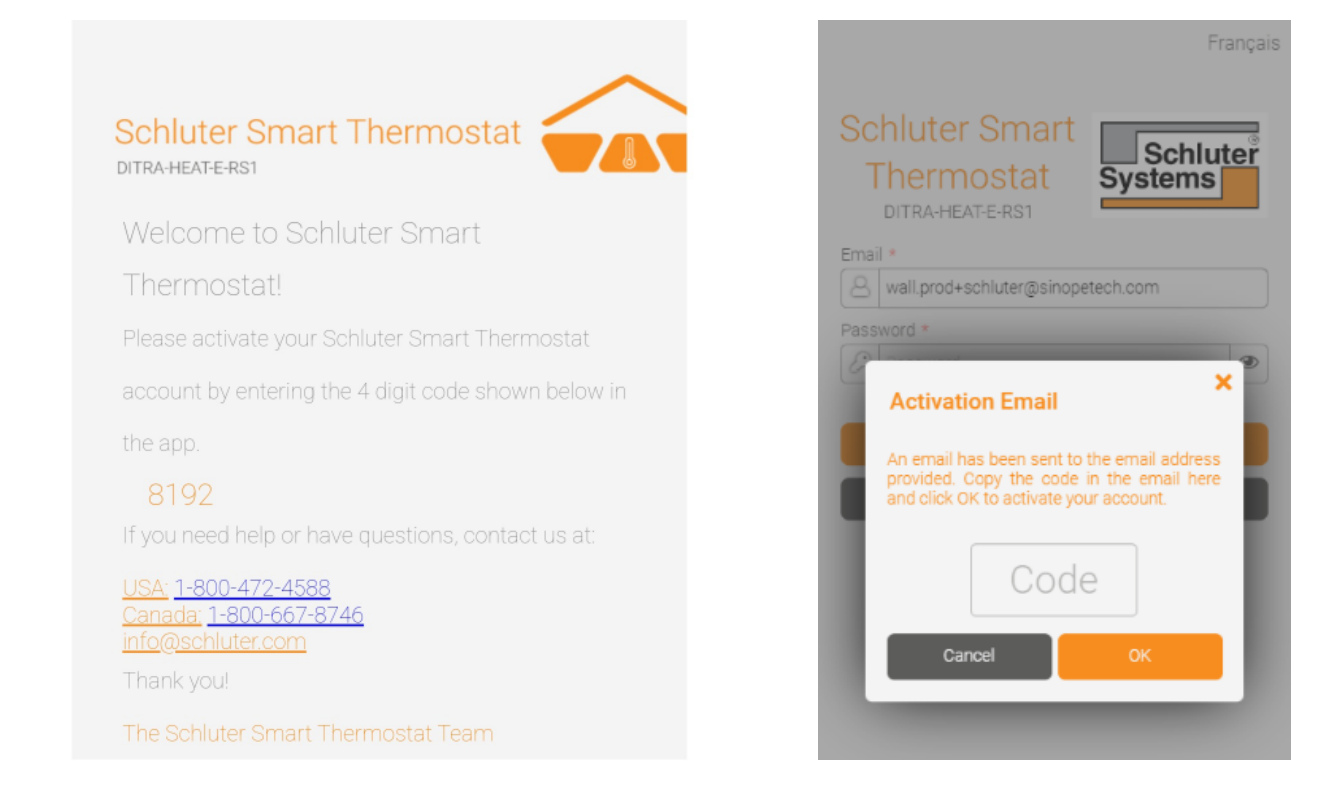

# **Forgot password**

# **Resetting the password**

After clicking Forgot your password? on the login page, in order to move forward with the process, the user must enter their

|             | Email *                    |              |
|-------------|----------------------------|--------------|
|             | Email Address              |              |
| account's   |                            | in the field |
| for this pu | rpose, then click on Send. |              |

| Français                                                                                   |
|--------------------------------------------------------------------------------------------|
| Schluter Smart<br>Thermostat<br>DITRA-HEAT-E-RS1                                           |
| Password Recovery<br>A code will be sent to your email address to change your<br>password. |
| Email *                                                                                    |
| Email Address                                                                              |
| Send                                                                                       |
| Cancel                                                                                     |
| <u>Lalready have a code.</u>                                                               |

### Confirming the password reset

After requesting the reset of their password in the app, the user will receive an email with a code

intended for this purpose. they must enter in the field

| New Password *              |   |                                                                   |
|-----------------------------|---|-------------------------------------------------------------------|
| Use at least 10 characters. | ۲ | : User's desired new password - Must comply with the requirements |
| listed above the field      |   | . Oser's desired new password - Must comply with the requirements |

### listed above the field

New Password Confirmation \*

: Confirmation of the user's desired password - Must match the password

intended

entered in the field above

: Code received by email to confirm the password change

Once the user has filled out all the fields, the OK button will become active and must be clicked to continue.

# Schluter Smart Thermostat

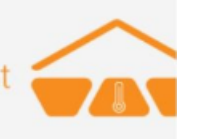

### Modify your password

Complete your Schluter Smart Thermostat account

password reset by entering the 6 digit code shown

below in the app.

### 752223

If you need help or have questions, contact us at:

USA: 1-800-472-4588 Canada: 1-800-667-8746 info@schluter.com

Thank you!

The Schluter Smart Thermostat Team

| Sc<br>J | hluter Smart<br>hermostat System                                                                                                    | hluter<br>ns               |
|---------|----------------------------------------------------------------------------------------------------|----------------------------|
| I       | Change Password                                                                                                    | ×                          |
| Ac      | An email containing a code has been se<br>your account. Copy the code here, set<br>new password and click OK to change<br>password                                                                                      | ent to<br>your<br>your bur |
|         | Password must have at least 10 characters<br>lowercase letter and one of the following<br>conditions:<br>- 1 uppercase letter;<br>- 1 number;<br>- 1 special character ("#\$%&"()+,-/:><=>?<br>$@[0^{-}_{-}(])^{-*}$ ); | a, 1                       |
|         | New Password *                                                                                                    | _ •                        |
| Π.      | Use at least 10 characters.                                                                                                    | ۲                          |
|         | New Password Confirmation *                                                                                                    | _                          |
|         |                                                                                                    | ۲                          |
|         | Code<br>Cancel ок                                                                                                    |                            |

# **Creating a location**

# Adding a location

| Location Name *                                                   | <                                   | Add Location        |     |
|-------------------------------------------------------------------|-------------------------------------|---------------------|-----|
| : Name of the location to                                         | Location Name                       | *                   |     |
| be displayed in the app                                           | Postal Code or J<br>e.g.: J2X5K8 of | Zip Code *<br>12345 |     |
| Postal Code or Zip Code *                                         | kWh Cost in cer<br>8.85             | its *               | ¢   |
| e.g.: J2X5K8 or 12345<br>: Postal or Zip code for                 | Icon *                              |                     |     |
| the location - Will be used to display the outdoor temperature in | <u><u></u></u>                      |                     |     |
| the app and on the thermostat's display                           | Ca                                  | ancel S             | ave |
| kWh Cost in cents *                                               |                                     | Weather provided by | -   |
| 8.85 c : Cost per kWh in                                          |                                     | Network             | ſ   |
| cents - Will be used to calculate energy consumption costs in     |                                     |                     |     |
| the consumption history graphs                                    |                                     |                     |     |
|                                                                   |                                     |                     |     |
|                                                                   |                                     |                     |     |
|                                                                   | 合                                   | <b>F</b>            |     |
| Icon *                                                            |                                     |                     |     |
|                                                                   |                                     |                     |     |

: Icon to be displayed in the app for this location

Once the user has filled out all the fields, the Save button will become active and must be clicked to continue.

# Understanding the dashboard

# Locations

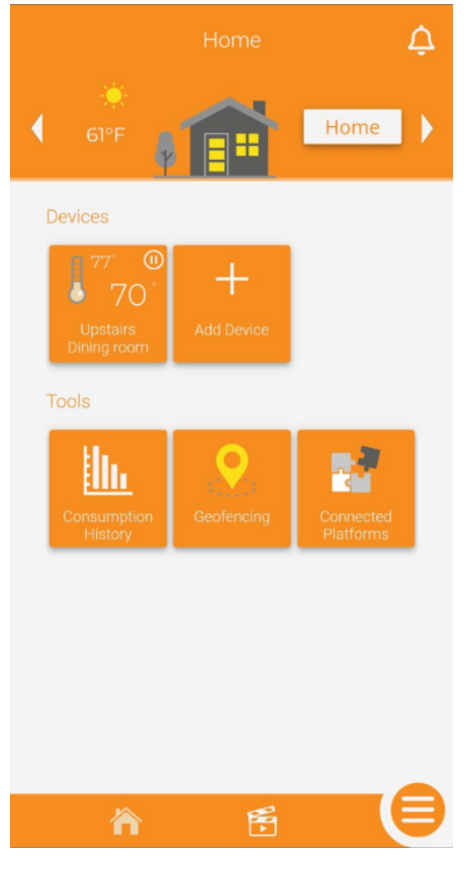

The top section of the user's dashboard displays the current location. If they have more than one location, the user can navigate between them using the side arrows or click on the icon to display the locations page. They can also toggle the status of the location by tapping the Home or Away box and select the status they want to send their location into. The weather condition as well as the outdoor temperature are displayed.

### **Devices**

The thermostats that were added to the account will be displayed in the middle section. On their tile, you will see the setpoint, the room/sensor temperature (depending if the thermostat is in ambient or floor control mode), the state of the heating demand, the thermostat's name and its room. If in Automatic, Off, Frost protection or Away mode, an icon will be displayed in the top right corner of the tile to inform the user of the device's current mode. If in Manual mode, no icon will be displayed. Clicking a device's tile will take the user to the device action page. The user can also add

more devices to their account with the button.

### **Notifications**

By clicking the

, the user can access the notifications history.

# Tools

The different tools available for the user are displayed in this section.

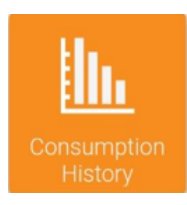

Display the location's consumption history - Includes the data for all the thermostats in the location

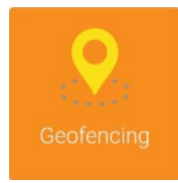

Enable or disable geofencing - Allows the user to automatically toggle the presence status (home or away) of their location according to their mobile device's position. The user also modifies the geofencing parameters in that section.

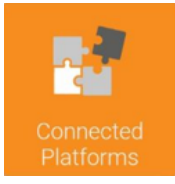

The user can display the compatible connected platforms (Apple Home, Google Home, Alexa), the status of the association between Schluter Smart Thermostat and the connected platform, as well as unlink their Schluter Smart Thermostat account from said platforms (Alexa and Google Home only).

### **Quick navigation bar**

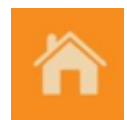

Dashboard - When tapped from a different section of the app, this will take the user back to the dashboard.

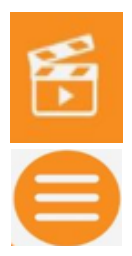

Scenes - Takes the user to the scenes tool to create, edit or delete scenes (scenes are used to quickly change one or multiple device's modes or setpoints at once).

Menu - Access the menu to navigate in different sections of the app.

# Add a device

# Adding a device

From the dashboard, the user will click on + Add Device.

Information will be displayed on the user's mobile device.

They can click Next once they have read the information and are ready to move forward with the installation.

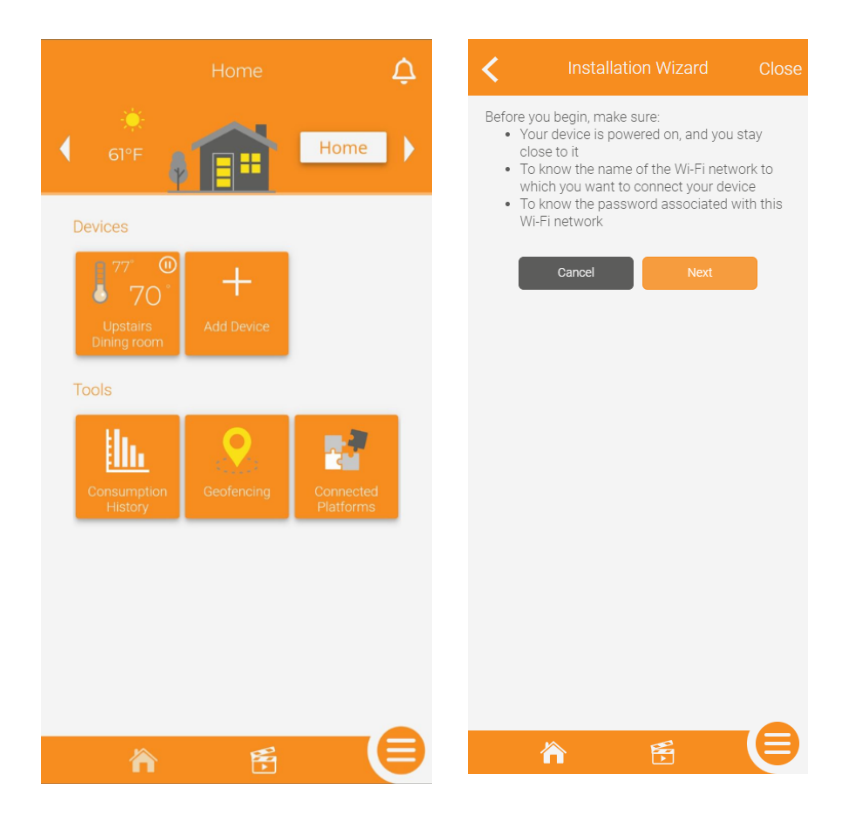

Connection instructions will be displayed on the user's mobile device. The user must tap the two arrows on the thermostat simultaneously to put it in pairing mode, then click Next for the mobile device to try and find the thermostat.

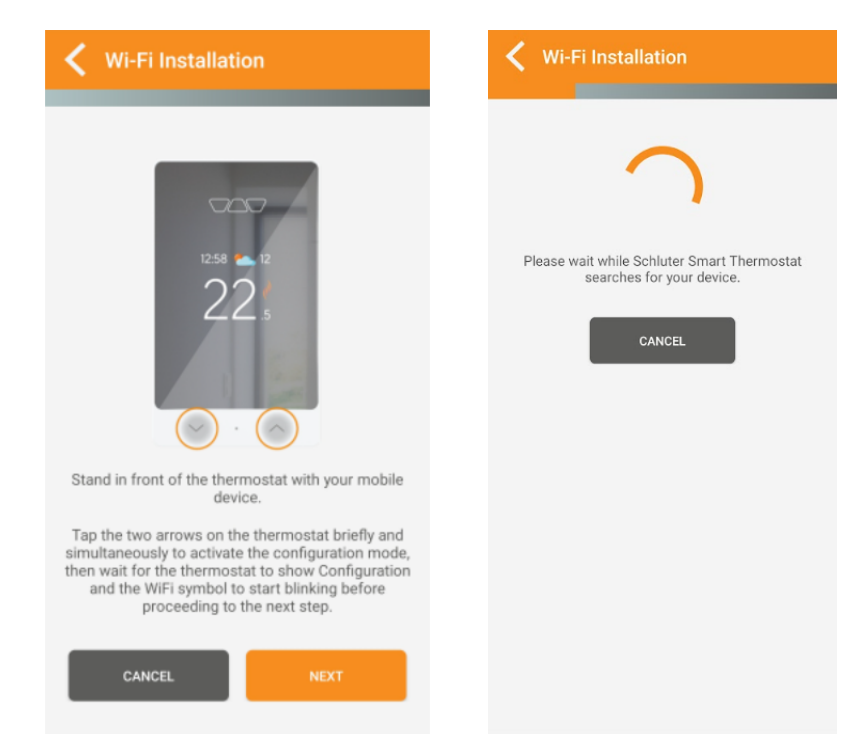

Once the thermostat is found, after a brief moment, a small window will appear asking the user if they want to connect to the

thermostat. The user must tap

Connect

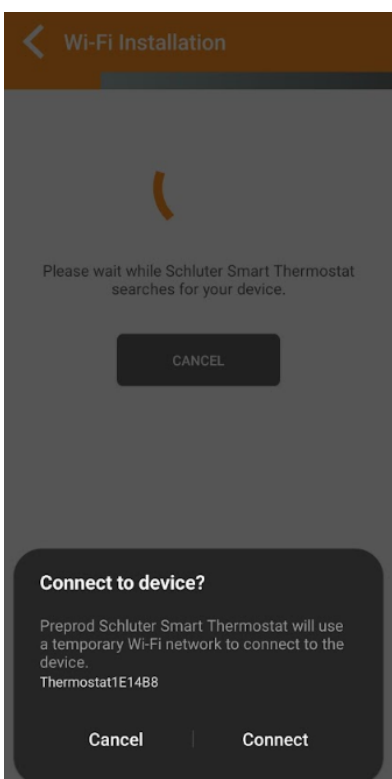

The app will then display the list of available Wi-Fi networks (all on the 2.4gHz band). The user must select the network on which they want to connect the thermostat, then click Next.

The user must then enter the password of the Wi-Fi network they want to connect the thermostat to, then click Next.

| く Wi-Fi Installation      |            |
|---------------------------|------------|
| V/aa70Taat                | $\bigcirc$ |
| Vianzorest                | $\bigcirc$ |
| prod_wall                 | 0          |
| Vlan71prod_wallTest       | 0          |
| qa_wall                   | 0          |
| vlan72QA_walltest         | 0          |
| ESP_361E5B                | 0          |
| Sinope                    | 0          |
| Sinope_Invite             | 0          |
| genius-mobile-wifi2.4Ghz2 | 0          |
| Burn-In-Private           | 0          |
| Other network             | 0          |
|                           |            |
| CANCEL                    |            |

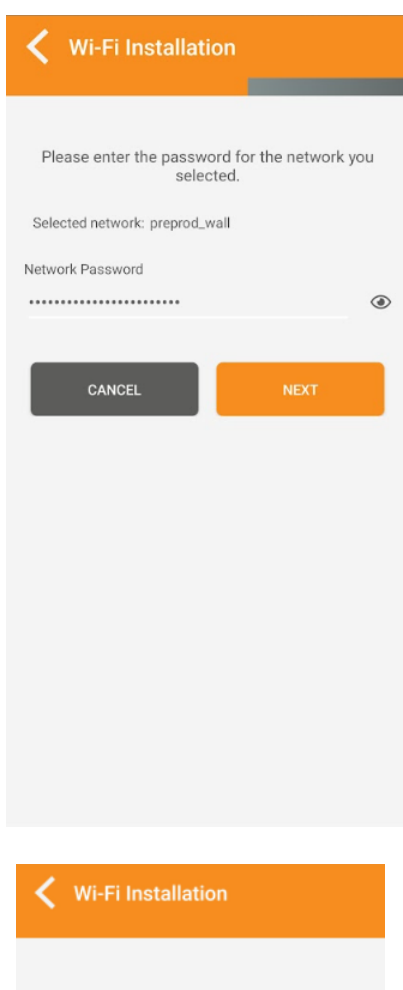

Once the Wi-Fi network password has been confirmed, after a brief moment, the mobile device will confirm that the installation was successful. If not, refer to the troubleshooting guides. To complete the installation and access the newly installed thermostat, the user must click on Finish.

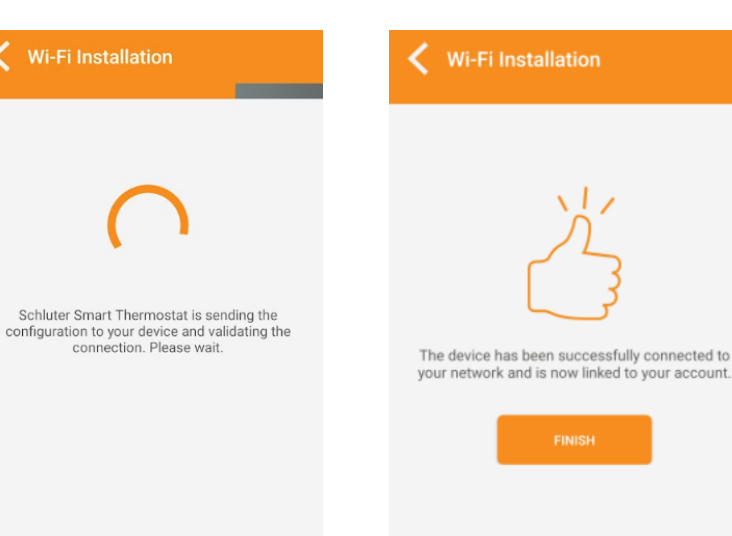

© 2025 Schluter-Systems. All rights reserved.

# **Device action page**

# Controlling your thermostat

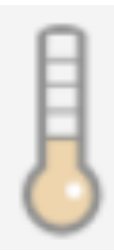

The thermometer icon shows if the thermostat is currently calling for heat (dark gray) or not (light orange).

The number below the thermometer indicates the current room or floor temperature, depending on the control mode selected (ambient or floor).

The number on the right is the setpoint. The arrows above and below are used to raise or lower the setpoint.

A manual
 A manual
 A manual
 A manual
 A manual
 A manual
 A manual
 A manual
 A manual
 A manual
 A manual
 A manual
 A manual
 A manual
 A manual
 A manual
 A manual
 A manual
 A manual
 A manual
 A manual
 A manual
 A manual
 A manual
 A manual
 A manual
 A manual
 A manual
 A manual
 A manual
 A manual
 A manual
 A manual
 A manual
 A manual
 A manual
 A manual
 A manual
 A manual
 A manual
 A manual
 A manual
 A manual
 A manual
 A manual
 A manual
 A manual
 A manual
 A manual
 A manual
 A manual
 A manual
 A manual
 A manual
 A manual
 A manual
 A manual
 A manual
 A manual
 A manual
 A manual
 A manual
 A manual
 A manual
 A manual
 A manual
 A manual
 A manual
 A manual
 A manual
 A manual
 A manual
 A manual
 A manual
 A manual
 A manual
 A manual
 A manual
 A manual
 A manual
 A manual
 A manual
 A manual
 A manual
 A manual
 A manual
 A manual
 A manual
 A manual
 A manual
 A manual
 A manual
 A manual
 A manual
 A manual
 A manual
 A manual
 A manual
 A manual
 A manual
 A manual
 A manual
 A manual
 A manual
 A manual
 A manual
 A manual
 A manual
 A manual
 A manual
 A manual
 A manual
 A manual
 A manual
 A manual
 A manual
 A manual
 A manual
 A manual
 A manual
 A manual
 A manual
 A manual
 A manual
 A manual
 A manual
 A manual
 A manual
 A manual
 A manual
 A manual
 A manual
 A manual
 A manual
 A manual
 A manual
 A manual
 A manual
 A manual
 A manual
 A manual
 A manual
 A manual
 A manual
 A manual
 A manual
 A manual
 A manual
 A manual
 A manual
 A manual
 A manual
 A manual
 A manual
 A manual
 A manual
 A manual

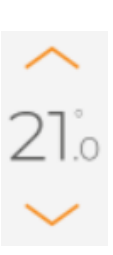

The thermostat's mode can be switched between the following:

**Manual** - Thermostat will remain at the setpoint until it is modified by the user.

**Automatic** - Thermostat will operate according to the schedule the user has set.

**Off** - Thermostat will not call for heat regardless of the room/floor temperature.

**Frost safe** - The thermostat will ensure the room/floor temperature remains at or above 5°C/41°F

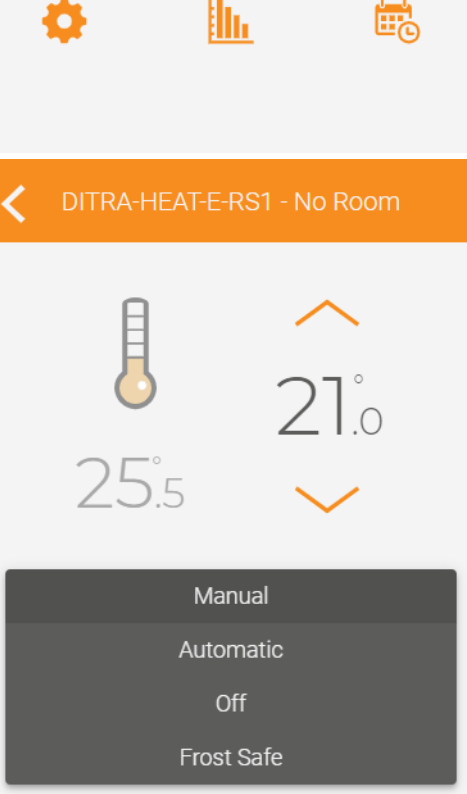

# Tools

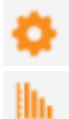

- Access the device's settings.
- Access the consumption history for this device.
- Display the device's schedule and edit it if desired.

# **Device settings**

# Display

Name \*
DITRA-HEAT-E-RS1

: Name of the device - Default name is DITRA-HEAT-E-RS1

| Room    |  |  |
|---------|--|--|
| No Room |  |  |

: Room in which the device is installed - The room is displayed on the device's tile on the dashboard and in the device action page.

| <                          | Settings |   |
|----------------------------|----------|---|
| Display                    |          | ^ |
| Name *<br>DITRA-HEAT-E-RS1 |          |   |
| Room<br>No Room            |          |   |
| Configuration              |          | ~ |
| Advanced                   |          | ~ |
| Info                       |          | ~ |
| Cancel                     | Save     |   |
|                            | 🛅 Delete |   |

# Configuration

| Temperature Format |  |
|--------------------|--|
| Fahrenheit         |  |

: Temperature

format to be featured on the thermostat's display - Options are Celsius and Fahrenheit, this setting is independent from the app's temperature format selection

| Time Format |  |  |
|-------------|--|--|
| 12 h        |  |  |

Time format to

be featured on the thermostat's display -Options are 12h and 24h, this setting is independent from the app's time format selection

| Backlight |   |
|-----------|---|
| Always ON | • |

Thermostat's

backlight status - Options are Always on (the display adapts according to ambient light, but it will never turn off) or Bedroom (the display adapts according to ambient light and will turn off under 20% luminosity)

| <b>\$</b> Settings                                                                                                    |  |
|----------------------------------------------------------------------------------------------------|--|
| Display 🗸                                                                                                    |  |
| Configuration ^                                                                                                    |  |
| Temperature Format<br>Fahrenheit                                                                                                    |  |
| Time Format                                                                                                    |  |
| Backlight<br>Always ON                                                                                                    |  |
| Early Start                                                                                                    |  |
| Keypad<br>Unlocked                                                                                                    |  |
| Away Setpoint                                                                                                    |  |
| Action on GFCI alert                                                                                                    |  |
| Main Load Connected (watts)                                                                                                    |  |
| The email linked to your account is used for<br>sending alerts. Access the account settings<br>to validate or modify this information.<br>Account settings |  |
|                                                                                                    |  |

Early Start OFF

: Requires your thermostat to be in Automatic mode (following a schedule) - If set to ON, your thermostat will start the heat early so the setpoint temperature is reached at the time of the programmed period. If set to OFF, your thermostat will change its setpoint once the programmed period arrives.

| Кеур | pad    |  |
|------|--------|--|
| Unl  | locked |  |

: Locks or unlocks the thermostat's touch buttons - If locked, the user will not be able to change the setpoint from the device

Away Setpoint

: Setpoint you want your thermostat to apply when the location goes in Away mode - Can be triggered by manually changing the location's status or via geofencing

| Action on GFCI alert |  |
|----------------------|--|
| Disable              |  |

: Enable to receive a notification in case of a GFCI alert

| Main Load Connected (watts) |  |
|-----------------------------|--|
| 156                         |  |

: Load connected to the thermostat - This is automatically

calculated by the device and cannot be edited

Ŧ

# Advanced

Control Mode Floor

: The thermostat

can be operated in one of three modes: Floor (based on floor temperature), Ambient (based on room temperature), or Regulator (controls the percentage of time the relay is activated). Regulator mode should only be used if the floor temperature sensor is defective. For setup instructions, please contact the Support Team.

| Max. Floor Tempe | rature |            |
|------------------|--------|------------|
| 36.0°C           |        | • This set |

: This setting will

ensure the floor temperature does not exceed the set limit. It also acts as the maximum setpoint.

| Min. Floor Temperature |  |
|------------------------|--|
| 7.0°C                  |  |

: This setting will

ensure the floor temperature does not drops below the set limit. It also acts as the minimum setpoint.

| Ambient Limit |  |
|---------------|--|
| OFF           |  |

: Limit the room

temperature when the thermostat is operating in floor mode.

| Probe Type |  |
|------------|--|
| 10k        |  |

: The user selects the

resistance value of their probe; this will affect the temperature reading of the floor sensor. Options available: 10k or 12k

| Floor Sensor ( | Offset |  |
|----------------|--------|--|
| 2.5°C          |        |  |

: The user selects the offset they want to apply to their floor

冷

sensor's temperature reading to counter it being too close or too far from the heating cables. Available offset range:  $-10^{\circ}$ C to  $+10^{\circ}$ C per step of  $0.5^{\circ}$ C/  $-18^{\circ}$ F to  $+18^{\circ}$ F per step of  $1^{\circ}$ F

# **८**

| Display                     |   | ~ |
|-----------------------------|---|---|
| Configuration               |   | ~ |
| Advanced                    |   | ^ |
| Control Mode                |   |   |
| Floor                       | - |   |
| Max. Floor Temperature      |   |   |
| 36.0°C                      | - |   |
| Min. Floor Temperature      |   |   |
| 7.0°C                       | - |   |
| Ambient Limit               |   |   |
| OFF                         | - |   |
| Probe Type                  |   |   |
| 10k                         | - |   |
| Floor Sensor Offset         |   |   |
| 2.5°C                       | - |   |
| Auxiliary Output            |   |   |
| OFF                         | - |   |
| Aux. Load Connected (watts) |   |   |
| 0                           |   |   |
|                             |   |   |
| Info                        |   | ~ |
|                             |   |   |

F

Auxiliary Output

Corrections for the auxiliary output - Available options are OFF (no auxiliary output plugged in), Power module (control an additional floor heating surface together with the main one), 2nd stage relay - Long (15 minutes cycle) or 2nd stage SSR - Fast (15 seconds cycle).

| Aux. Load Connected (watts) |                                                              |
|-----------------------------|--------------------------------------------------------------|
| 0                           | · Auxiliary output's connected load, can be entered manually |

### Info

This section includes different information about the user's device. Information such as the software version, Wi-Fi strength and identifier can be useful to troubleshoot issues.

| Settings                                                                                      |   |
|-----------------------------------------------------------------------------------------------|---|
| Display                                                                                       | ~ |
| Configuration                                                                                 | ~ |
| Advanced                                                                                      | ~ |
| Info                                                                                          | ^ |
| DITRA-HEAT-E-RS1<br>Model : 740<br>Software version : 3.1.7                                   |   |
| Hardware version : 1<br>Wi-Fi strength: <b>Okay</b><br>Identifier: <b>E0E2 E6FF FE1E 1534</b> |   |
| Cancel Save                                                                                   |   |
| 🛅 Delete                                                                                      |   |

# **Consumption history**

# **Consumption history graphs – Device**

The user can display their device's consumption history. On the 48 hours and 30 days view, the outdoor temperature is also featured. For the 48 hours view, you see the average outdoor temperature for the 1 hour period, while in the 30 days view, you see the average temperature of the day, as well as the minimum and maximum temperatures. The user can decide to view the consumption history with the value in kWh or in dollars.

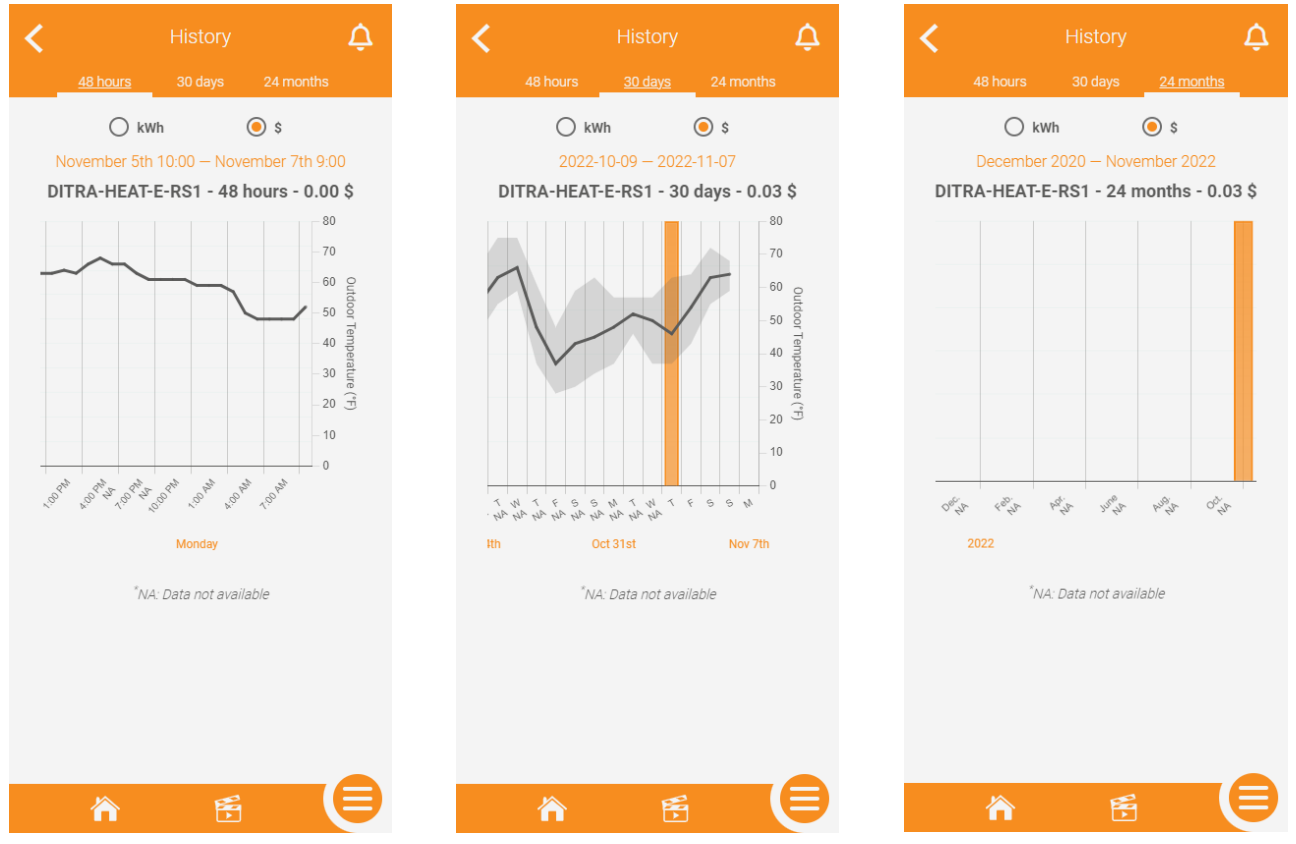

# **Consumption history graphs - Location**

Just like the consumption history graphs for the device, the user can view the consumption history graphs for the entire location. The consumption data from all the devices will be added to give the user the total value in kWh or dollars.

The information on the outdoor temperature will be available just like for the individual device's consumption history graph.

At the bottom of the different views of the graph, there sill be a summary of the values per kWh or dollars for each individual device. The list will be automatically filtered starting with the device that has consumed the most energy to the one that consumed the less at the bottom. Clicking on a device in that summary will take the user to that device's individual history graph.

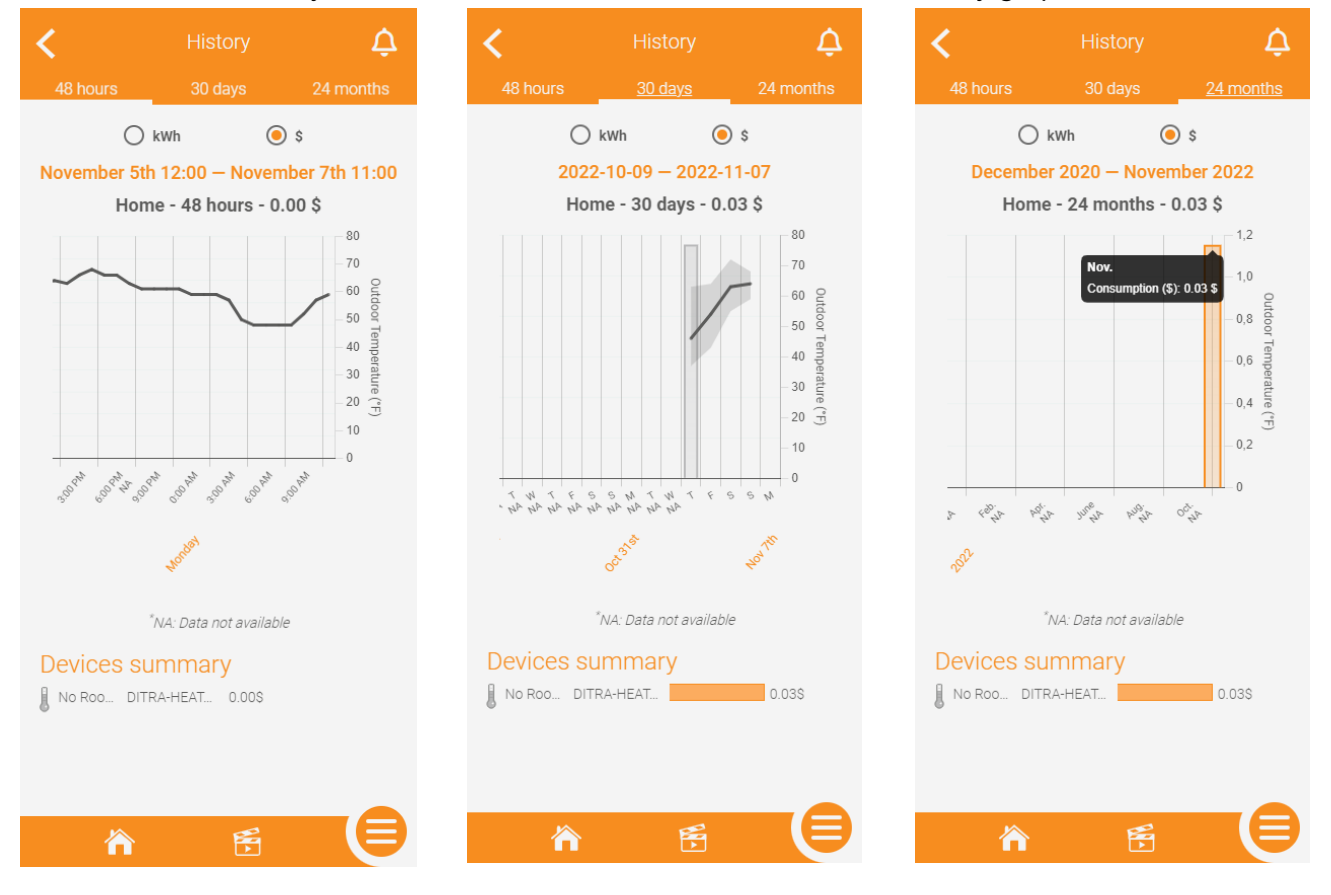

# **Device schedule**

# Setting a schedule for a device

If the user put their thermostat in Automatic mode, it will follow the schedule they have set.

There can be up to 8 programmed periods per day and they can be different for every day of the week if desired.

The user can copy the schedule of a specific day to other days, and the schedule of a thermostat to other thermostats in the same location.

| <               | Schedule            | ¢     |
|-----------------|---------------------|-------|
| DITRA-          | HEAT-E-RS1 - No F   | Room  |
| C               | opy to Device 🤿     |       |
| Monday          |                     | ^     |
| 6:00 am         | 21.0 °C             | Ξ     |
| 8:00 am         | 16.0 °C             | 亩     |
| 6:00 pm         | 21.0 °C             | 亩     |
| 10:00 pm        | 16.0 °C             | 亩     |
| -               |                     | +     |
|                 |                     | +     |
| -               |                     | +     |
| -               |                     | +     |
| Copy this       | schedule to another | day 🏞 |
| Tuesday         |                     | ~     |
| Wednesday       |                     | ~     |
| <u>Thursday</u> |                     | ~     |
| 冷               | F                   |       |

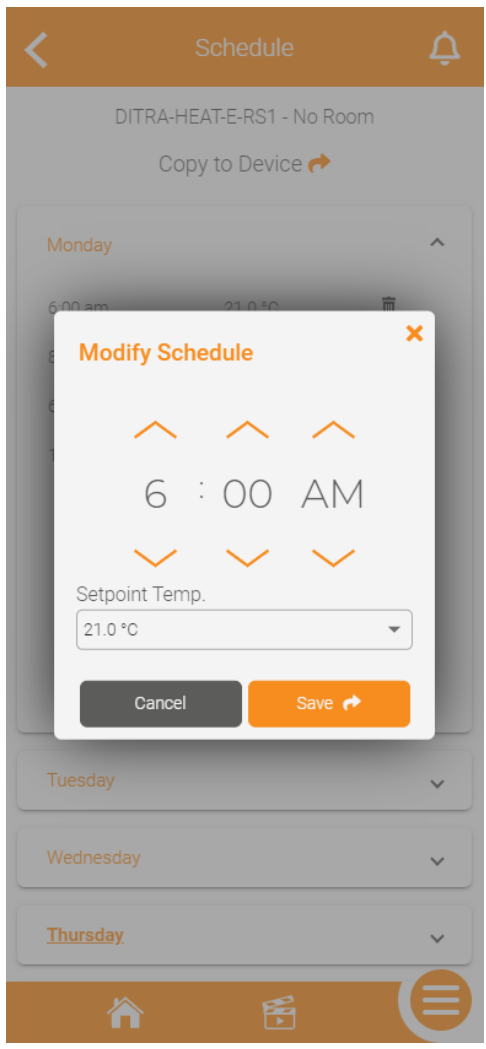

# Scenes

### **Creating a scene**

The user can create scenes to set a specific mode and/or setpoint on one or multiple devices at once. The user will click on + Add scene.

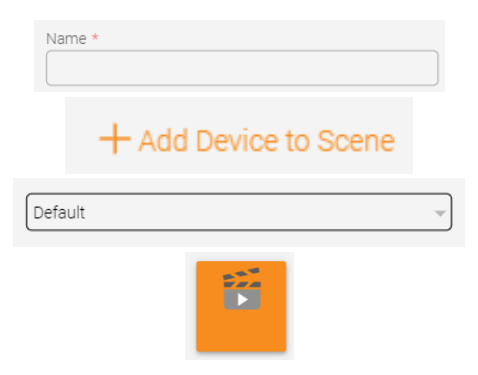

Name of the scene - Will be displayed in the app

Select the devices to add to the scene, as well as the mode and/or setpoint to apply to them.

Selection of the icon to represent this scene in the app.

At the bottom of the page, there is a preview of how the scene's tile will be displayed in the app

### Once all the fields have been populated, the user will click on SAVE.

| Scenes 🎝                                                        | K Add Scene                                           | K Add Scene                                                                                                    | Add Scene                                                                                       |
|-----------------------------------------------------------------|-------------------------------------------------------|----------------------------------------------------------------------------------------------------|-------------------------------------------------------------------------------------------------|
| You have no scene. To add one, press the 'Add Scene'<br>buttor. | General Name *  Actions  Actions  Default  Cance Save | General Name * Scene 1 Actions Choose the device(s) to add. Select All Arr No Room - DITRA+HEAT-E-RS1 Action Setpoint  Back Add | Scene 1 Scene 1 Scene 1 Scene 1 Scene 1 Scene 1 Scene 1 Scene 1 Scene 1 Scene 1 Con Cancel Sive |
| A 🐔 🗎                                                           |                                                       |                                                                                                    |                                                                                                 |

# Editing/deleting a scene

To edit/delete a scene, the user will click the at the top right of the screen, then click the tile of the scene they want to edit/delete.

The editable fields are the same as those the user filled out when creating a scene.

The user can also delete a scene by clicking the **Delete** button at the bottom of the page.

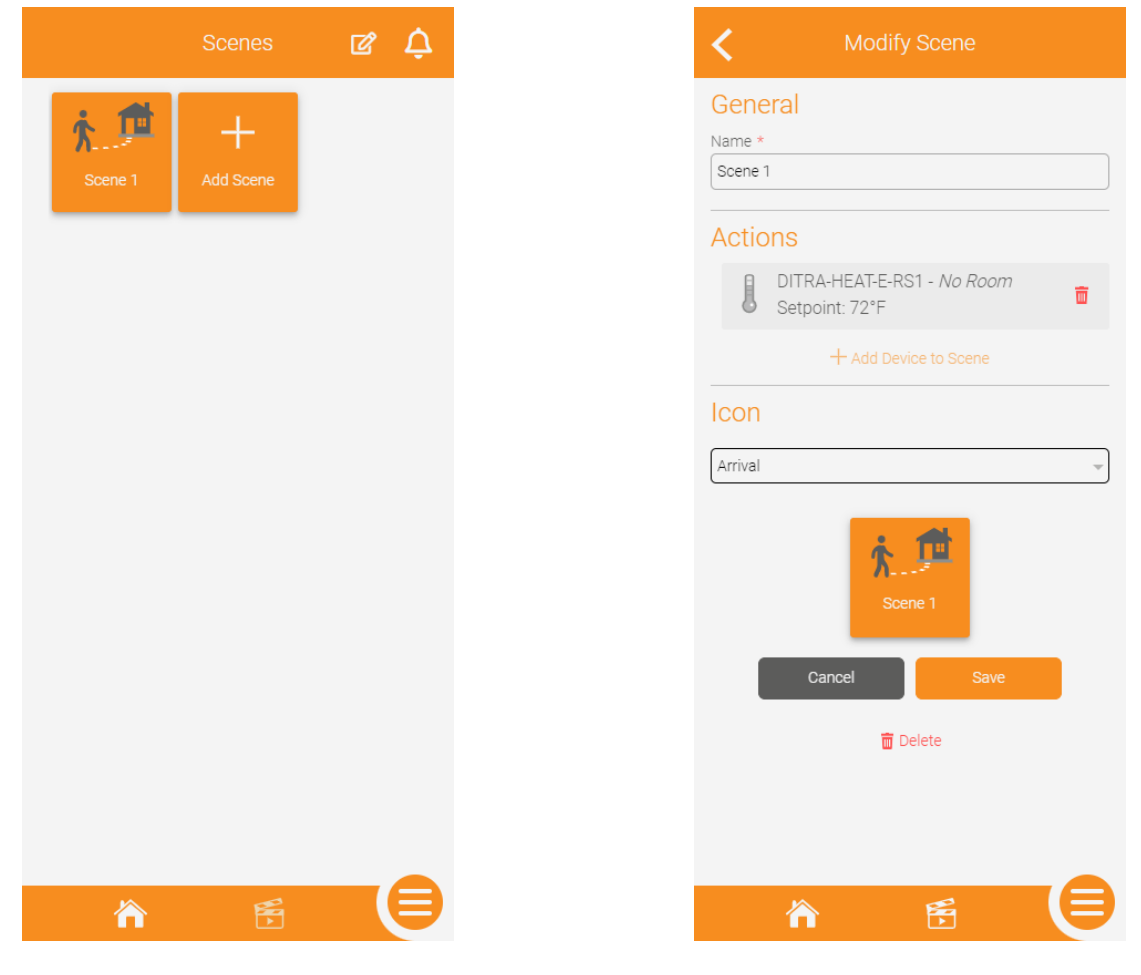

# Activating a scene

To activate a scene, the user simply needs to click its tile in the scenes page and it will send the mode and/or setpoint to all the devices included in said scene.

# Menu

The menu will allow the user to quickly navigate in some sections of the app and access tools:

Account settings: Update preferences, create sub users and manage login info

Locations: Show all of the locations of the account

History: Display the current active location's consumption history graph

Geofencing: Display and edit the geofencing settings

Support: Access the support page of Schluter Systems' website

Logout: Log out of the current active session

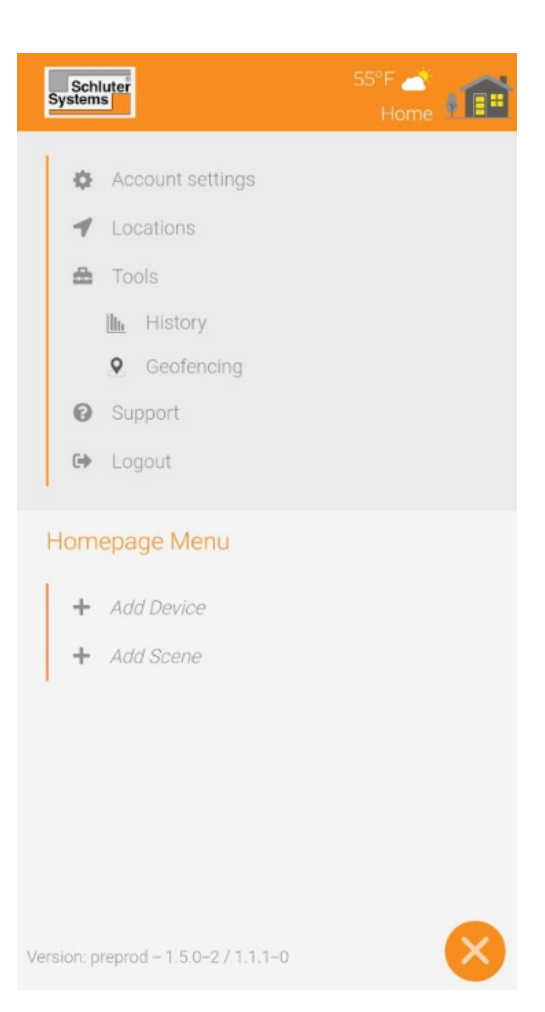

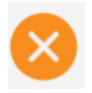

Closes out of the menu and takes the user back to the previously displayed page

# Geofencing

# **Geofencing settings**

\*When the location goes to Away, it applies the thermostats' Away setpoint. When the location goes to Home, the thermostats will resume their schedule if in Automatic mode or go back to the previous setpoint if in Manual mode. Changing the location's status has no effect on thermostats in Off mode.

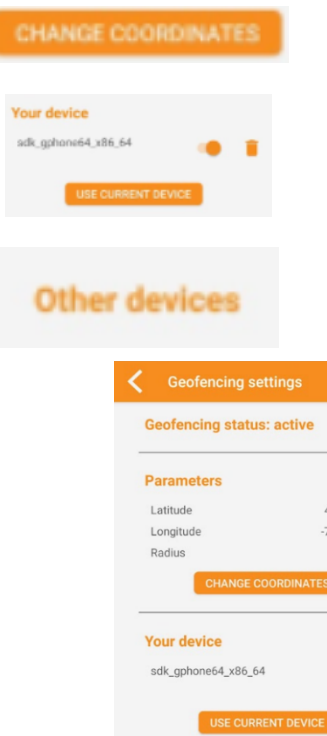

The user can change the coordinates of the geofence as well as modify the radius

The user can enable or disable their mobile device as a trigger for geofencing with the switch, remove their mobile device from geofencing, or replace the listed mobile device with the one they currently have on hand.

If the user has created sub users, they will see the sub users' mobile devices that trigger geofencing under Other devices. This section cannot be viewed by a sub user.

| Geofencing status: active                                                                       | •                                         |
|-------------------------------------------------------------------------------------------------|-------------------------------------------|
| Parameters                                                                                      |                                           |
| Latitude                                                                                        | 45.30145264                               |
| Longitude                                                                                       | -73.22182101                              |
| Radius                                                                                          | 1.1 km                                    |
| CHANGE COORDINAT                                                                                | ES                                        |
| Your device                                                                                     |                                           |
| sdk_gphone64_x86_64                                                                             | •                                         |
| USE CURRENT DEVIC                                                                               | E                                         |
| Other devices                                                                                   |                                           |
| Geofencing uses your position t<br>Home/Away status of your locat<br>cross your predefined area | o change the<br>ion when you<br>s border. |
| The actions triggered depen<br>configuration. You must set the o                                | d on your<br>lesired action               |
| on the parameter page of ear                                                                    | h daviaa                                  |

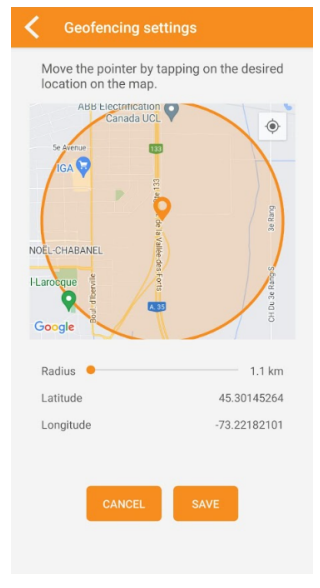

# **Account settings**

# Account info

First Name \*

Vanessa

: User's first name

Last Name \*

: User's last name

| Account Info    |                 | ^ |
|-----------------|-----------------|---|
| First Name *    |                 |   |
| Last Name *     |                 |   |
| Pepin           |                 |   |
| Display Options |                 | ~ |
| Sub-users       |                 | ~ |
| Email Managem   | ient            |   |
| Password Mana   | igement         |   |
| Cancel          | Save            |   |
| 🛅 De            | lete my account |   |
| Pr              | rivacy policy   |   |
| Data            | a usage policy  |   |
|                 |                 |   |
|                 |                 |   |
|                 |                 |   |
| 冷               | ×.              |   |

# **Display options**

| Tooltip                                                       | Account Settings    |
|---------------------------------------------------------------|---------------------|
| Disable The Disable or                                        |                     |
| disable the tooltins in the ann - The tooltins are present in | Account info        |
| he settings to explain what the different parameters are      | Display options     |
|                                                               | Tooltip             |
| Display                                                       | Disable             |
|                                                               | Display             |
| Normal Selection of                                           | Normal              |
| a size of the tiles. Normal for regular sized tiles and       | Language            |
| le size of the tiles - Normal for regular sized tiles and     | English             |
| arge for larger sized files (devices and tools on the         | Time Format         |
| ashboard)                                                     | 12 h                |
|                                                               | Temperature Format  |
| Language                                                      | Celsius             |
| English<br>: Language to<br>: Language to                     | Sub-users           |
| and French.                                                   | Email management    |
|                                                               | Password management |
| Time Format                                                   |                     |
| 12 h  Time format                                             | Cancel Save         |
| o be used in the app - The user can select between 12 h       | 🛅 Delete my account |
| nd 24 h.                                                      | Privacy policy      |
|                                                               | Data usage policy   |
|                                                               |                     |
| Temperature Format                                            |                     |

¥

can select between Fahrenheit and Celsius.

Fahrenheit

: Temperature format to be used in the app - The user

^

 $\sim$ 

### **Sub-users**

The owner of the account has access to the sub-users section, from which they can create, edit or delete sub-users.

\*A sub-user can control the devices and use their mobile device as a trigger for geofencing. They also have access to consumption history graphs, can activate scenes and display some information in read only, but they cannot add, edit or delete any ressource, including devices.

To add a sub-user, the account owner will first click on their sub-user's first name, last name and email address, then click Save. This will send an email to the sub-user, letting them know they need to create an account in the Schluter Smart Thermostat app. They will be sent a temporary password to log on to the app, then they will be sent to the account creation page to finish filling out their information.

When clicking on for edit a sub-user, the account owner can only edit the first name and last name. The email field is dynamic and will be updated in the event where the sub-user decides to change their email in the app. If they wish to delete a sub-user, revoking all their accesses to the devices and also removing their mobile device from the geofencing triggers, they can Delete the sub-user. This completely deletes the sub-user's account, and in the event where the account owner would want to give access to that person again, they would have to create a sub-user for them again.

| Account Settings                                                                                                    |                                           | Account Settings                                                                                                    | Account Settings                                                                                                    |
|----------------------------------------------------------------------------------------------------|-------------------------------------------|----------------------------------------------------------------------------------------------------|----------------------------------------------------------------------------------------------------|
| Account info                                                                                                    | ~                                         | Account Info 🗸 🗸                                                                                                    | Account Info                                                                                                    |
| Display options                                                                                                    | ~                                         | Display Options 🗸                                                                                                    | Display Options                                                                                                    |
| Sub-users                                                                                                    | ^                                         | Sub-users ^                                                                                                    | Sub-users                                                                                                    |
| Create a sub-user for them to be able to contribution devices, activate scenes, use their mobile deviring of regerer for geofencing and receive alerts. The navigate in the platform, but cannot modify a First name Last name Demo SchluterSTAPP   Email management Password management Cancel Save | rol the<br>ice as<br>/ can<br>ny setting. | Create a sub-user for them to be able to control the devices, activate scenes, use their mobile device as  Create a sub-user  First Name *  Last Name *  Email *  Cancel Save | Create a sub-user for them to be able to control<br>Edit a sub-user<br>First Name *<br>Demo<br>Last Name *<br>SchluterSTAPP<br>Email *<br>erik.beland+s1@sinopetech.com<br>Cancel Save<br>Delete the sub-user |
| 🗑 Delete my account                                                                                                    |                                           | 🗑 Delete my account                                                                                                    | 🗂 Delete my account                                                                                                    |
| Privacy policy                                                                                                    |                                           |                                                                                                    | Privacy policy                                                                                                    |
| Data usage policy                                                                                                    |                                           |                                                                                                    | Data usage policy                                                                                                    |

### **Email and password management**

The user can modify the email they use to log in to their account and receive notifications. To do so, they have to enter the new email, confirm the new email and enter their password to approve the change.

The user can modify the password they use to log in to their account. To do so, they need to enter their new desired password, confirm it, then enter their current password to approve the change.

| <        |                      |   |
|----------|----------------------|---|
| Eng      | glish 👻              |   |
| Tim      | ie Format            |   |
| 12       | h 👻                  |   |
| Tem      | nperature Format     |   |
| Cel      | Isius 👻              |   |
| SI       | Email Management X   | ~ |
| Cn<br>de | Current Email        |   |
| triç     |                      |   |
| na       | New Email *          |   |
| Fit      |                      | - |
| De       | Email Confirmation * |   |
| E        |                      |   |
|          | Current Password *   |   |
| Er       | ©                    |   |
| Pa       | Cancel Save          |   |
|          | Cancel Save          |   |
|          | 🛅 Delete my account  |   |
|          |                      |   |
|          | Data usage policy    |   |
|          |                      | € |

| <                             | Account Settings                                                                                                    |                      |                |
|-------------------------------|----------------------------------------------------------------------------------------------------|----------------------|----------------|
| Eng                           | lish                                                                                                    |                      | •              |
| Time                          | e Format                                                                                                    |                      |                |
| 12                            | n                                                                                                    |                      | -              |
| Tem                           | perature Format                                                                                                    |                      |                |
| 0                             | Password Management                                                                                                    | ×                    |                |
| St<br>Cri<br>de<br>trig<br>na | Password must have at least 10 charan<br>1 lowercase letter and one of the follow<br>conditions:<br>- 1 uppercase letter;<br>- 1 number;<br>- 1 special character (!!#\$%&'()+,-/: <=<br>@[0^_()~*); | cters,<br>ving<br>>? | <b>^</b><br>g. |
| De                            | New Password *                                                                                                    |                      |                |
|                               | New Deservered Conference in a                                                                                                    |                      |                |
|                               |                                                                                                    | ۲                    |                |
| Er                            | Current Password *                                                                                                    |                      |                |
|                               | 0                                                                                                    | ۲                    |                |
| Pa                            | Cancel Save                                                                                                    |                      | l              |
|                               |                                                                                                    | -                    |                |
|                               | 🛅 Delete my account                                                                                                    |                      |                |
|                               |                                                                                                    |                      |                |
|                               |                                                                                                    |                      |                |
|                               | <b>À E</b>                                                                                                    |                      |                |

### **Account deletion**

If a user wishes to do to, they can delete their Schluter Smart Thermostat account. This cannot be reverted and will delete all the content of the account, including devices and subusers. In the event where the user would want to control their smart devices through the app again, they would have to create a new account and go through the installation process.

To move forward with deleting their account, the user has to enter their current password to confirm.

# Locations

### **Locations screen**

On this screen, the user will see the locations in their account. They can click the tile of a location to access its dashboard, they can add a location or edit/delete a location.

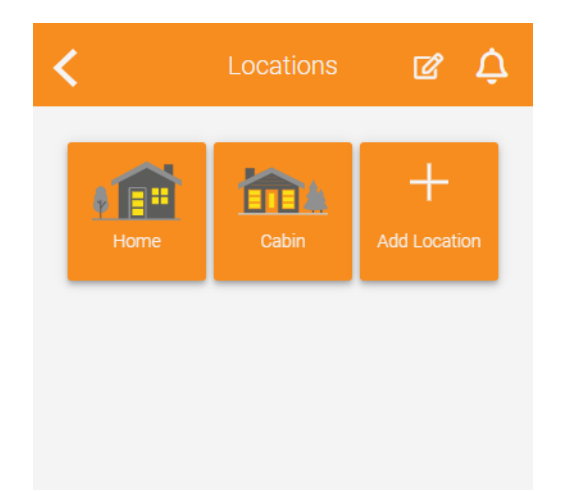

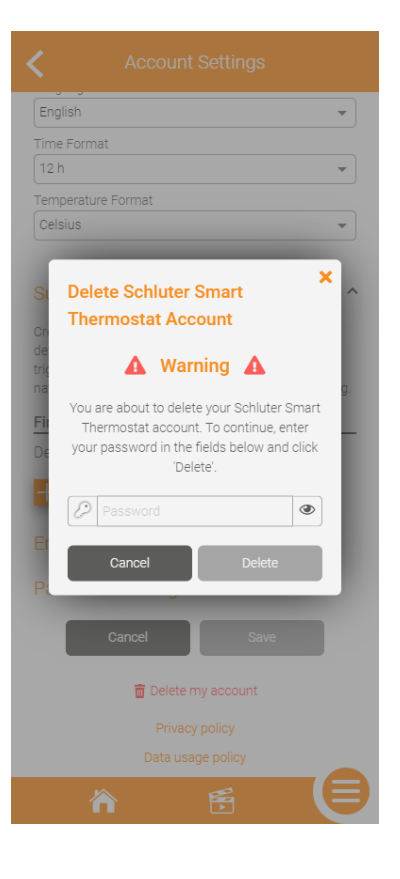

# **Editing/deleting a location**

To edit/delete a location, the user needs to click on

the **use** on the locations screen, then on the tile of the location they want to edit/delete.

On the next screen, the fields they can modify are the same as when creating a location, except for one that is added, which is the Away mode settings.

\*The Away mode settings allows the user to select the setpoint they want to apply when their location goes into Away mode.

To delete the location, the user will click on Delete at the bottom of the page. The user will be asked to confirm. This cannot be reverted and will remove the location from the account, as well as all the devices in it. If the user wishes to control the devices that were previously installed in this location again, they will have to re-install them.

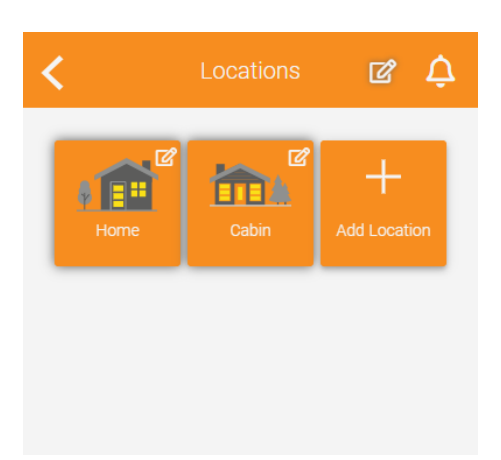

| Modify Location           |
|---------------------------|
| Location Name *           |
| Home                      |
| Postal Code or Zip Code * |
| J2X5M4                    |
| kWh Cost in cents *       |
| 8,85 ¢                    |
|                           |
| Away Mode Settings        |
| Cancel Save               |
| 📅 Delete                  |
| Weather provided by       |
| The Weather Network       |
|                           |
|                           |
|                           |
| A 🖻 🗐                     |

# **Connected platforms**

# **Compatible connected platforms**

Δ

### Connected Platforms

### Voice Assistants

By authorizing a voice assistant to access your account, you will have the ability to control your devices with your voice and unleash the full potential of Schluter Smart Thermostat.

You may ask your Amazon Alexa device: "Alexa, set the temperature to 19 degrees". Or you can ask your Google Assistant. "Hey Google, what's the temperature in the dining room".

Select one of the following voice assistants for additional

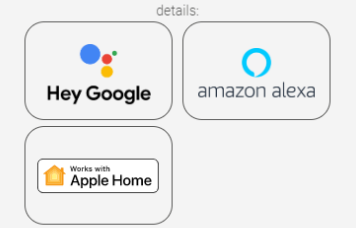

The DITRA-HEAT-E-RS1 is compatible with Google Home, Amazon Alexa and Apple Home.

In the app's Connected platforms section, the user can click each of the connected platforms' tile to see the status of the link with said platform (except for Apple Home), connect via app to app (except for Apple Home) as well as unlink the service if it was previously associated (except for Apple Home).

If your account is not currently associated to the connected platform, a Connect button will be present on the page, allowing you to connect through app to app.

\*As the user has to install the device on Apple Home and not just connect the two apps, no information on the status will be displayed in the Schluter Smart

Thermostat app in regards to the link between it and Apple Home.

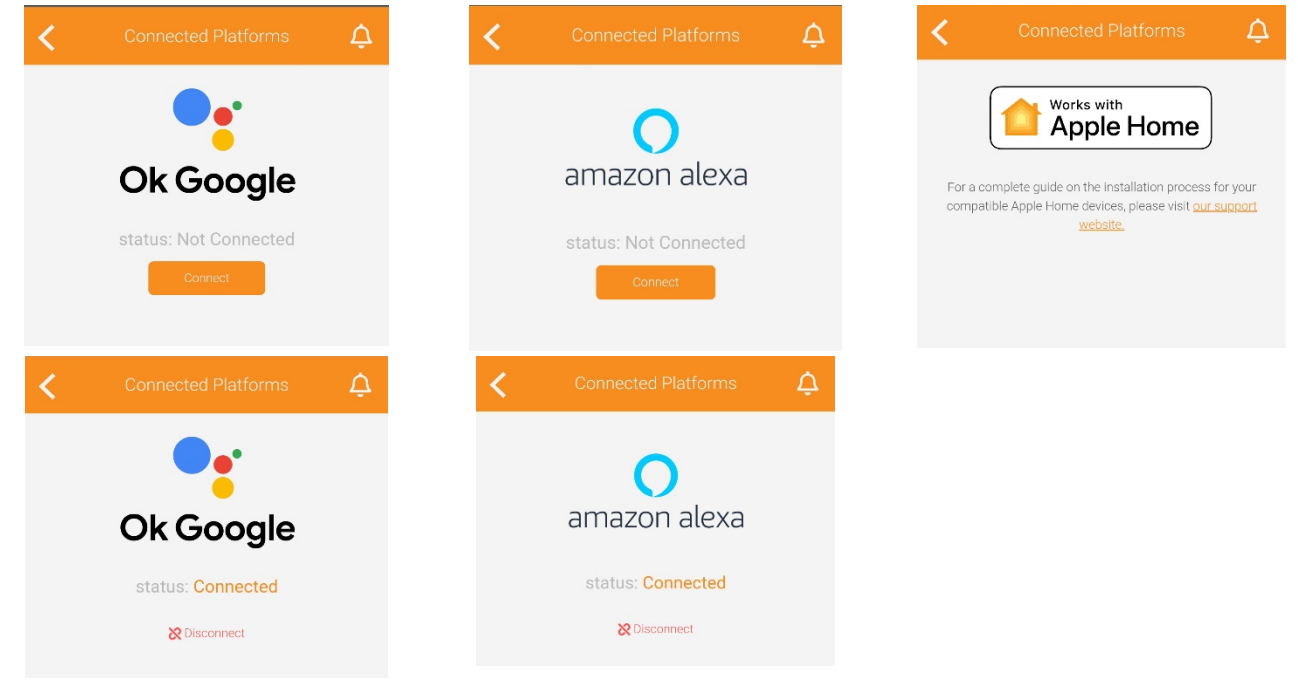

# **Connecting with Google Home**

1. The user will first press Connect from the Schluter Smart Thermostat app.

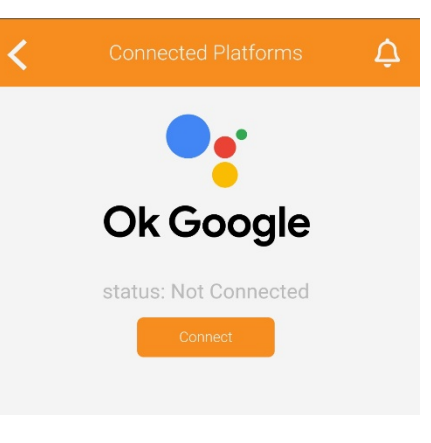

2. They will then be prompted to open from a browser or the Google Home app. They should select the

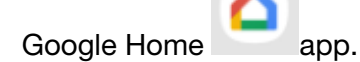

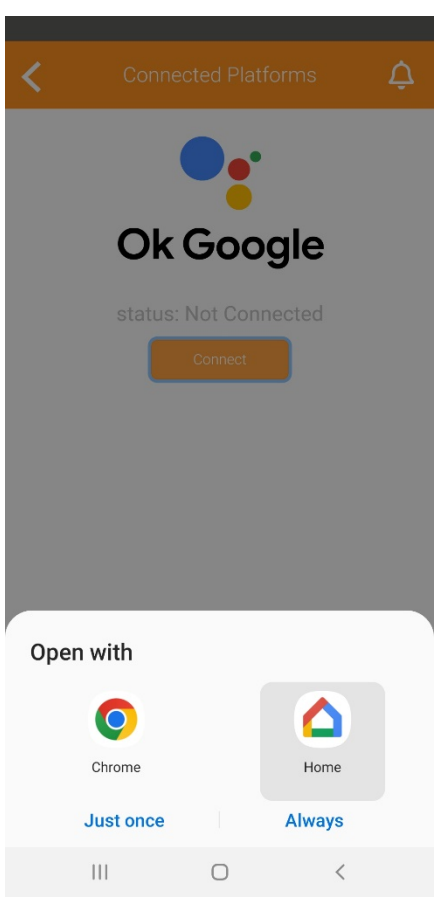

3. From the Google Home app that opened, the user will click on Continue.

| 10:45 🖨 🗢 Ø                                                                                                    | @ ≉ ¥ ⅔ ₩ ⊑II 86%∎                                                                       |
|----------------------------------------------------------------------------------------------------|------------------------------------------------------------------------------------------|
| G                                                                                                    |                                                                                          |
| Link an account t<br>Thermostat on ar                                                                                | o control Schluter<br>ny device                                                          |
|                                                                                                    | G                                                                                        |
| This link will be available<br>where you're signed in to                                                             | on devices or services<br>your Google Account.                                           |
| Cancel                                                                                                    | Continue                                                                                 |
|                                                                                                    |                                                                                          |
| Schluter                                                                                                    |                                                                                          |
| Grant Permission                                                                                                    | n - Google                                                                               |
| Google requests access to<br>Schluter ecosystem (Schlut<br>This application will monito<br>(Schluter Smart Thermosta | control and monitor your<br>er Smart Thermostat).<br>r and control your<br>t) ecosystem. |
| Do you accept and tr                                                                                                 | ust this application?                                                                    |
| CANCEL                                                                                                    | ALLOW                                                                                    |
|                                                                                                    |                                                                                          |
| 10:46 ⊜ ⊝ ©<br>← Home control                                                                                        | û ≉ ¥ ⅔ ₩ <sup>4⊡</sup> II 86% ∎<br>Q. :                                                 |
|                                                                                                    |                                                                                          |
|                                                                                                    |                                                                                          |
|                                                                                                    |                                                                                          |
|                                                                                                    |                                                                                          |
|                                                                                                    |                                                                                          |
| Linking you<br>account                                                                                               | r Schluter Thermostat                                                                    |

4. They will click on ALLOW when asked if they want to grant Google Home permission to control their ecosystem.

5. The user must wait while both apps are linked.

6. They will select the devices and add them to their appropriate rooms if needed.

| 10:46 🖨 🖂 🚳   | Ô | * | * | (î:† | Voi) 469 all | 86% 🔳 |
|---------------|---|---|---|------|--------------|-------|
| ×             |   |   |   |      |              |       |
|               |   |   |   |      |              |       |
| Add smart hor | n | е | d | e    | vice         | S     |

|    |                                                                                                    | Select devices a                                     | nd add to a room                                       |
|----|----------------------------------------------------------------------------------------------------|------------------------------------------------------|--------------------------------------------------------|
|    |                                                                                                    | Schluter Thermosta<br>Unassigned                     |                                                        |
| 7. | Once the devices have been placed in their rooms, the user clicks Done at the bottom of the screen. | 10:46 @ ⊙ Ø<br>X                                     | 窥步女 \$P 128 <sup>4 427</sup> all 86%曹                  |
|    |                                                                                                    | Where is th<br>Choose a room for this<br>organize vo | nis device?<br>s device. This will help<br>ur devices. |
|    |                                                                                                    | My rooms                                             |                                                        |
|    |                                                                                                    | <ul> <li>Living Room</li> </ul>                      |                                                        |
|    |                                                                                                    | Create new                                           |                                                        |
|    |                                                                                                    | Attic                                                |                                                        |
|    |                                                                                                    | Back door<br>Backvard                                |                                                        |
|    |                                                                                                    | Basement                                             |                                                        |
|    |                                                                                                    | Bathroom                                             |                                                        |
|    |                                                                                                    |                                                      | Next                                                   |
|    |                                                                                                    | III C                                                | ) <                                                    |

8. They can then click the thermostat's tile in the Google Home app and control its setpoint and also give voice commands to the Google assistant.

| 10:46 🖨 \ominus 🎯                          | 瓊≉¥ \$ ??? "?? | 10:46 🖨 🖂 🎯       | 窗 ≉ ¥ ≩ ﷺ ≝ 186% ∎ | 10:47 🖨 Θ 🎯         | ● 参 ¥ 幕 22 11 11 11 11 11 11 11 11 11 11 11 11 |
|--------------------------------------------|----------------|-------------------|--------------------|---------------------|------------------------------------------------|
| ×                                          |                | +                 |                    | ~                   | æ :                                            |
| Smart de<br>Review or add m<br>LIVING ROOM | evices added   | Van's             | s Bat Cave         | Schluter<br>DITRA-I | Thermostat<br>HEAT-E-RS1                       |
| Schluter Thermosta<br>Living Room          |                | Living Room<br>TV | 2 devices<br>>     |                     | <b>59</b>                                      |
|                                            | Done           | â                 | <b>ب</b>           |                     | Indoor<br>73                                   |
| 111                                        | 0 <            | 111               | 0 <                | III                 | 0 <                                            |

# **Connecting with Alexa**

1. The user will first press Connect from the Schluter Smart Thermostat app.

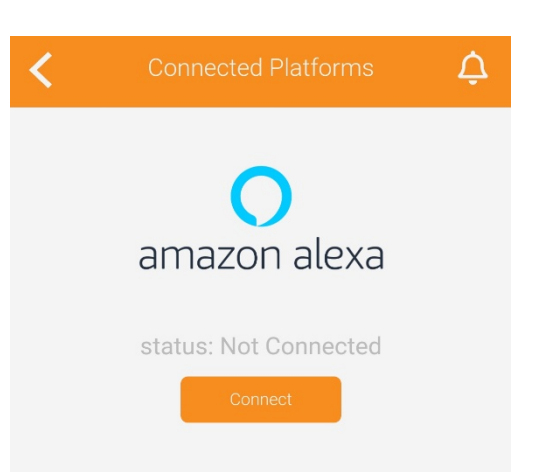

© 2025 Schluter-Systems. All rights reserved.

 They will then be prompted to open from a browser or the Amazon Alexa app. They should select the Amazon Alexa app.

3. From the Amazon Alexa app that just opened, they will click LINK to continue.

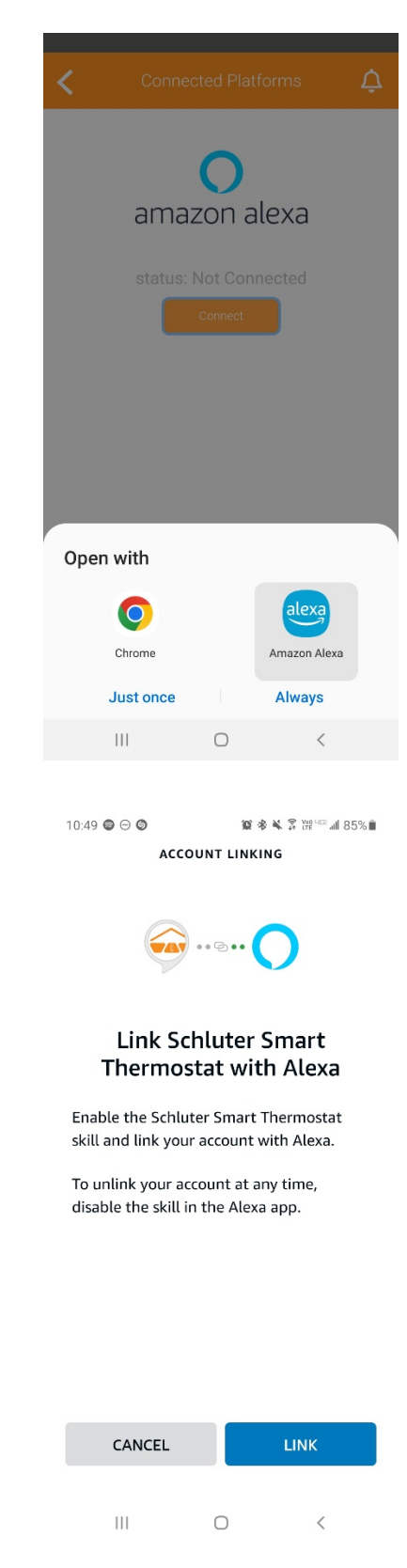

4. They will click on ALLOW when asked if they want to grant Amazon Alexa permission to control their ecosystem.

| 10:48 🛢 🖯 🞯                                                                                                    | 😰 🕸 🛸 🄉 ఔ 🕮 💵 86% ∎                                                                         |
|----------------------------------------------------------------------------------------------------|---------------------------------------------------------------------------------------------|
| Schluter<br>Systems                                                                                                 |                                                                                             |
| Grant Permissio                                                                                                    | n - Alexa                                                                                   |
| Alexa requests access to o<br>Schluter ecosystem (Schlu<br>This application will monit<br>(Schluter Smart Thermosta | control and monitor your<br>ter Smart Thermostat).<br>or and control your<br>at) ecosystem. |
| Read more                                                                                                    |                                                                                             |
| Do you accept and to                                                                                                | rust this application?                                                                      |
| CANCEL                                                                                                    | ALLOW                                                                                       |
|                                                                                                    |                                                                                             |
| 11:28 🖯 Ø                                                                                                    | ≌ ¥ ⅔ ⊮"≝.⊪ 85%∎                                                                            |
| Grant Permissio                                                                                                    | n - Alexa                                                                                   |
|                                                                                                    |                                                                                             |
| Schluter Smart<br>Alexa a                                                                                           | Thermostat and<br>re linked.                                                                |
| Try asking Alexa,<br>temperatur                                                                                     | raise the bathroom<br>e by 1 degree.                                                        |
| FI                                                                                                    | NISH                                                                                        |

5. Shortly after, the Schluter Smart Thermostat app will confirm the association was a success. The user clicks on FINISH.

6. They can then click the thermostat's tile in the Amazon Alexa app and control its setpoint and also give voice commands to Alexa.

| 12:49 🛍 🖂 🕲                                                                                           | ic                                                                   | 🖎 🗊 🗤 🖓 🕯                               |  | 12:50 🖯 😋 | >         | <b>12 K</b> 🛱 🖁 | ≹ <sup>uc:</sup> ⊿l 79%∎ |
|----------------------------------------------------------------------------------------------------|----------------------------------------------------------------------|-----------------------------------------|--|-----------|-----------|-----------------|--------------------------|
| Ē                                                                                                    | DEVICES                                                              | €                                       |  | ÷         | SCHLUTER  | THERMOSTA       | \$                       |
| Echo & Alexa P<br>Controlling li<br>Let Alexa know<br>switches are c<br>easier control<br>Get Started | ilugs • Switch<br>ghts with plug<br>w which smart<br>onnected to lig | es •Thermostats gs? × plugs or ghts for |  | •         | 5         | 7<br>leat       | 0                        |
| Favorites<br>SchluE-RS1<br>Heat to 57°<br>74°<br>Groups                                               | Add New<br>Favorite                                                  | Edit                                    |  | CURRENT   | TEMP      |                 | 74                       |
| Create a Grou                                                                                         | p<br>ate Play                                                        | Alexa                                   |  | Create a  | a Routine | Play Devices    | Alexa                    |

app.

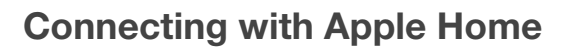

- 1. The user opens the Apple Home
- 2. They click on the Add accessory button.

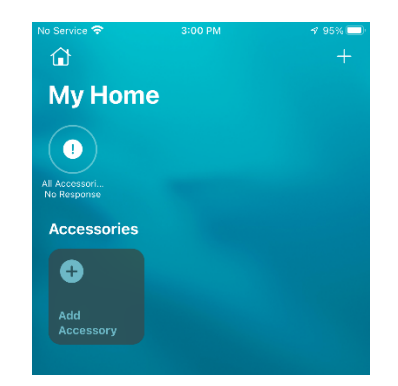

ø

74

3. The camera will turn on and they will have to scan the setup code that was provided in the packaging.

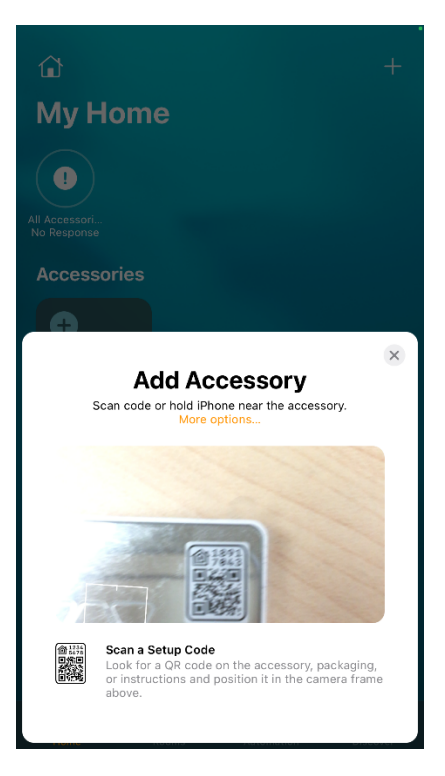

4. The screen will confirm they are trying to add a thermostat. They will have to press the **Add to Home** button.

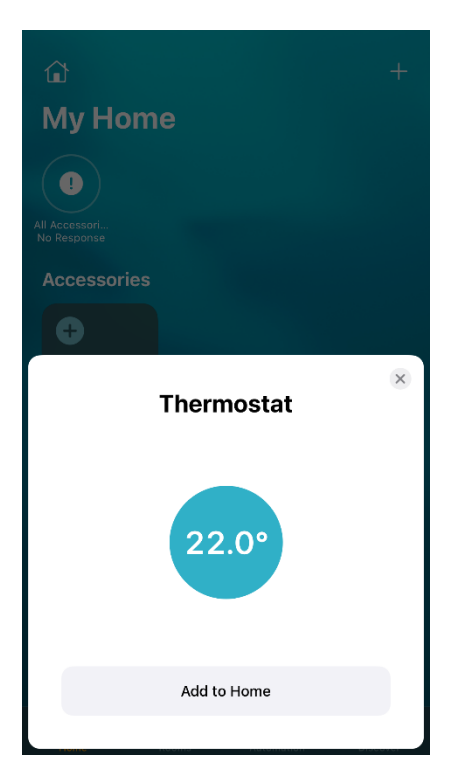

5. The app will connect to the thermostat to add it to the home; it might take a brief moment.

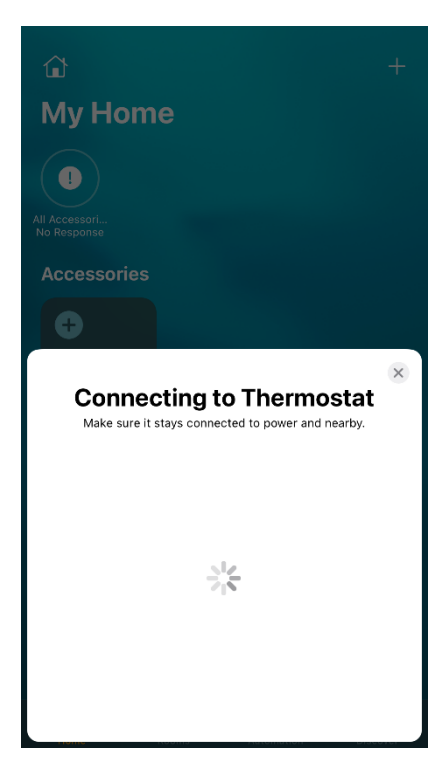

6. The user will be asked to select the room in which the device is installed, then click on **Continue** 

| Al Accessori No Response  Favorite Accessories  0 | + |
|---------------------------------------------------|---|
| Thermostat Location                               | × |
| Bedroom<br>Jeremie<br>Labo<br>Preprod web wall    |   |
| Continue                                          |   |
| Identify                                          |   |

7. The installation is completed. The user can click View in Home to view the device and change its setpoint.

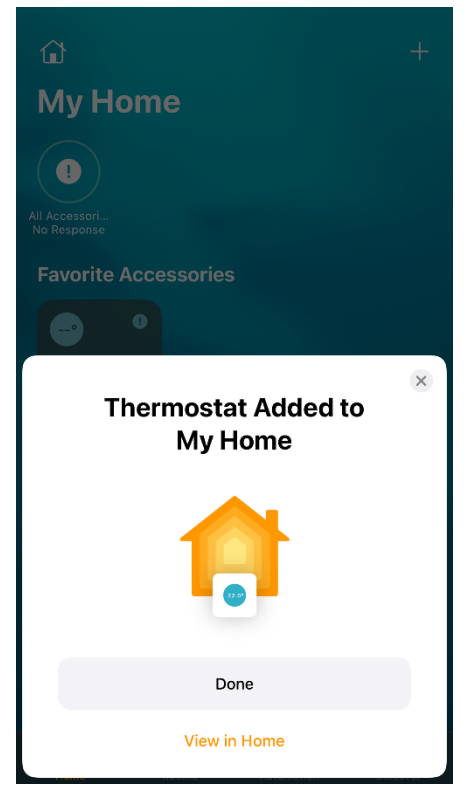

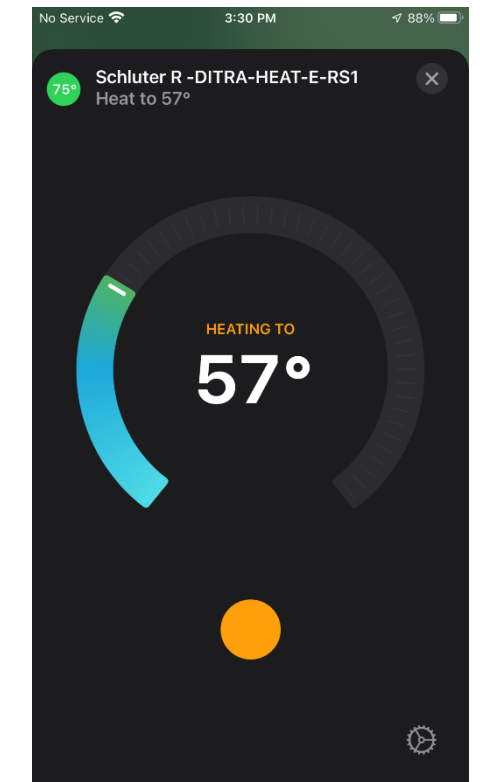

# **Notifications**

# **Displaying the notification history**

By clicking on the anywhere where it shows up in the app, the user will open the notifications history. All the notifications received by the user will be displayed in this section.

Clicking on a notification in the history will take the user to the affected device's device action page.

The user can delete the notifications they don't judge relevant anymore by clicking

on . They will then be able to select the notifications they want to delete individually or they can delete all of them at once.

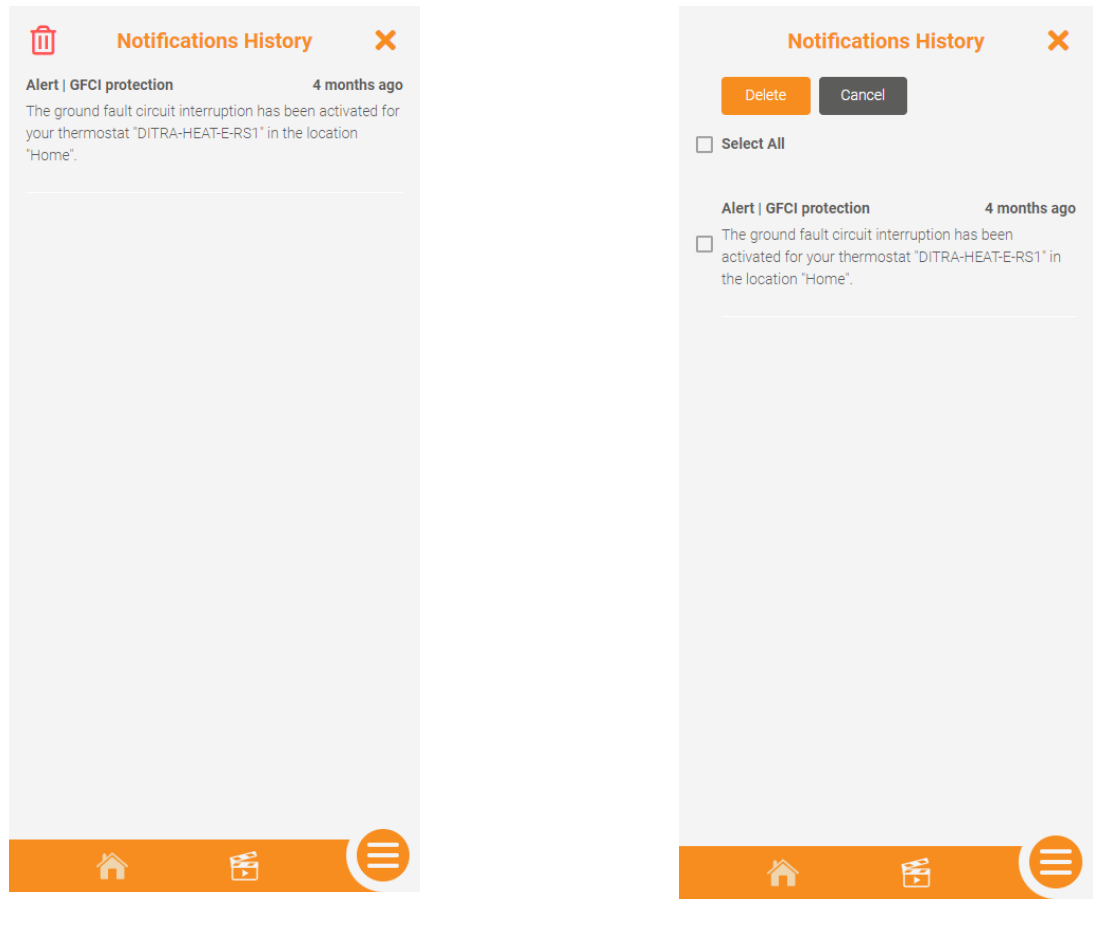

# Support

### ERROR CODES

OL - E1 - E2 - HH -LL - E25 - E26 - GFCI Fault - E15 - E16 - E17 - E18 - E 19

### COMMON CASES

Unable to connect to Wi-Fi – Random Wi-Fi disconnection – Thermostat's display is missing segments or some segments are more pale – Thermostat's display is off – The floor is not heating even if the setpoint is above the temperature read – Temperature read by the sensor isn't accurate – The thermostat doesn't follow its schedule – Thermostat's keypad is locked, but no access to the app – The thermostat will not connect to the Wi-Fi after the customer changed the network name or password – A buzzing sound is coming from the thermostat's base – The time and weather are not accurate or not present.

# Thermostat error codes

| Technical issue                                                               | Description                                                                                     | Display | Solution                                                                                                    |
|-------------------------------------------------------------------------------|-------------------------------------------------------------------------------------------------|---------|----------------------------------------------------------------------------------------------------|
| Internal Temp too hot (over 70°C). The controller is in error and won't heat. | The overload protection of the product is activated. The connected electrical load is too high. | OL      | <ul> <li>Make sure that the heating cables connected to the thermostat do not exceed the maximum load of 15 amps. Check that no external source influences the temperature of the thermostat and/or the electrical junction box is large enough to accommodate all the wiring.</li> <li>If this has not solved the problem, perform a reset of the circuit breaker</li> <li>1. Find the circuit breaker connected to the unit.</li> <li>2. Disable it.</li> <li>3. Wait about 30 seconds.</li> <li>4. Reactivate the circuit breaker.</li> </ul> |

| One of the thermistors on the pcb is short-circuited. The controller is in error and won't heat.             | The internal ambient<br>temperature sensor is<br>defective, has short-circuited,<br>or other. | E2 | <ol> <li>Perform a reset of the circuit breaker.</li> <li>1. Find the circuit breaker connected to the unit.</li> <li>2. Disable it.</li> <li>3. Wait about 30 seconds.</li> <li>4. Reactivate the circuit breaker.</li> </ol>                                                                                                    |
|----------------------------------------------------------------------------------------------------|-----------------------------------------------------------------------------------------------|----|----------------------------------------------------------------------------------------------------|
| A temperature reading that is<br>above its operating range. The<br>controller is in error and won't<br>heat. | The ambient temperature exceeds the reading range.                                            | HH | <ul> <li>If it was above 122°F (50°C), let it cool down for at least one hour, and perform a reset of the circuit breaker:</li> <li>1. Find the circuit breaker connected to the unit.</li> <li>2. Disable it.</li> <li>3. Wait about 30 seconds.</li> <li>4. Reactivate the circuit breaker.</li> </ul>                                         |
| A temperature reading that is<br>below its operating range. The<br>controller is in error and won't<br>heat. | The ambient temperature is below the reading range.                                           | LL | <ul> <li>Make sure that the operating temperature of the thermostat is between 32 °F and 122 °F (0 °C and 50 °C).</li> <li>Perform a reset of the circuit breaker: <ol> <li>Find the circuit breaker connected to the unit.</li> <li>Disable it.</li> <li>Wait about 30 seconds.</li> <li>Reactivate the circuit breaker.</li> </ol> </li> </ul> |

| The thermostat is in "floor"<br>control mode, and no<br>temperature sensor is<br>connected. | N/A                                                                     | Check<br>Floor<br>sensor | Solution 1<br>Check if the floor temperature sensor is connected and<br>properly installed. Refer to the installation manual for<br>instructions.<br>Solution 2<br>Change the control mode to "ambient".                                                                                                    |
|---------------------------------------------------------------------------------------------|-------------------------------------------------------------------------|--------------------------|----------------------------------------------------------------------------------------------------|
| Error with TLS certificates                                                                 | There is an error with the thermostat's TLS certificates.               | E25                      | Please contact the Customer Support Team at 800-472-4588<br>(US) or 800-667-8746 (Canada).                                                                                                    |
| Error with the Apple Home token                                                             | There is an error with the thermostat's Apple Home token.               | E26                      | Please contact the Customer Support Team at 800-472-4588<br>(US) or 800-667-8746 (Canada).                                                                                                    |
| GFCI base at fault. The controller is in error and won't heat.                              | The device detects a short circuit on the load connection of the relay. | GFCI<br>FAULT            | Reset the GFCI by pressing the RESET button on the side of<br>the device.<br>If resetting the GFCI did not eliminate the problem and the<br>GFCI trips again, then this indicates either the heating cable is<br>short circuited and needs to be investigated for a possible<br>repair, or the thermostat is defective. |

| DEFECT_UCONTROLLER | The device's temperature<br>sensor is incorrectly<br>connected, the device's cover<br>is not properly pressed on, or<br>an internal part is defective. | E15 | <ul> <li>Make sure the cover is pressed on to the base. Check if the wires are correctly connected.</li> <li>Perform a reset of the circuit breaker. <ol> <li>Find the circuit breaker connected to the unit.</li> <li>Disable it.</li> <li>Wait about 30 seconds.</li> <li>Reactivate the circuit breaker.</li> </ol> </li> </ul>                                                                                                    |
|--------------------|----------------------------------------------------------------------------------------------------|-----|----------------------------------------------------------------------------------------------------|
| DEFECT_RELAY       | The device perceives a problem with an internal component.                                                                                             | E16 | <ul> <li>Perform a reset of the circuit breaker.</li> <li>1. Find the circuit breaker connected to the unit.</li> <li>2. Disable it.</li> <li>3. Wait about 30 seconds.</li> <li>4. Reactivate the circuit breaker.</li> </ul>                                                                                                    |
| FAIL_GFCI_AUTOTEST | The self-test of the GFCI<br>(ground fault circuit<br>interrupter) failed.                                                                             | E17 | <ul> <li>Press the reset button on the right side of the thermostat. If the thermostat indicates a GFCI error again, perform a reset of the circuit breaker:</li> <li>1. Find the circuit breaker connected to the unit</li> <li>2. Disable it</li> <li>3. Wait about 30 seconds</li> <li>4. Reactivate the circuit breaker</li> <li>If the problem persists, please contact the Customer Support Team at 800-472-4588 (US) or 800-667-8746 (Canada).</li> </ul> |
| DEFECT_INTERNAL    | The device perceives a problem with an internal component.                                                                                             | E18 | <ul> <li>Check that no external heat source influences the temperature of the thermostat. If not, perform a reset of the circuit breaker.</li> <li>1. Find the circuit breaker connected to the unit.</li> <li>2. Disable it.</li> <li>3. Wait about 30 seconds.</li> <li>4. Reactivate the circuit breaker.</li> </ul>                                                                                                    |

| OVERHEATING | The device perceives an<br>abnormally high internal<br>temperature, higher than the<br>limit allowed by the device. | E19 | <ul> <li>Solution 1</li> <li>Perform a reset of the circuit breaker: <ol> <li>Find the circuit breaker connected to the unit.</li> <li>Disable it.</li> <li>Wait about 30 seconds.</li> <li>Reactivate the circuit breaker.</li> </ol> </li> <li>Solution 2 If this has not solved the problem, verify that the heating cable connected to the thermostat does not exceed the maximum load of 15 amps. Verify that no external heat source influences the thermostat, and/or the electrical junction box is large enough to accommodate all the wiring.</li></ul> |
|-------------|----------------------------------------------------------------------------------------------------|-----|----------------------------------------------------------------------------------------------------|
|-------------|----------------------------------------------------------------------------------------------------|-----|----------------------------------------------------------------------------------------------------|

# **Common cases**

Unable to connect to Wi-Fi

| Causes                                            | Solution                                                                   |
|---------------------------------------------------|----------------------------------------------------------------------------|
| Thermestat is not in access point                 | Press the two arrows on the thermostat to put it in access point; the word |
|                                                   | "Connecting" will be displayed and the Wi-Fi logo will be animated.        |
| Router does not support the required Wi-Fi        | The thermostat uses the 2.4 GHz Wi-Fi frequency                            |
| specification                                     | (Standard IEEE 802.11 b/g/n). Ensure your router supports it.              |
| Invalid Wi Ei password                            | The thermostat will display "Incorrect Password"; retry with the right     |
|                                                   | password.                                                                  |
| Customer enters the right Wi-Fi password, but the | Reboot the modem/router and the mobile device.                             |
| thermostat won't connect.                         |                                                                            |
| The Wi-Fi doesn't have a password                 | For security reasons, the thermostats cannot connect to a Wi-Fi network    |
| The wi-i i doesn't have a password.               | without a password.                                                        |
| In access point, the thermostat does not say it's | Power cycle the thermostat to reset its Wi-Fi antenna                      |
| connecting.                                       |                                                                            |

### Random Wi-Fi disconnection

| Causes                                                                      | Solution                                                 |
|-----------------------------------------------------------------------------|----------------------------------------------------------|
| The router does not have enough IP addresses for all the connected devices. | Change the router for one that can support more devices. |

Thermostat's display is missing segments, or some segments are more pale.

| Causes                                              | Solution                                                                                    |
|-----------------------------------------------------|---------------------------------------------------------------------------------------------|
| There is an issue with the thermostat's components. | Please contact the Customer Support Team at 800-472-4588 (US) or 800-<br>667-8746 (Canada). |

Thermostat's display is off.

| Causes                                            | Solution                                                                     |
|---------------------------------------------------|------------------------------------------------------------------------------|
|                                                   | Solution 1                                                                   |
|                                                   | Possible power failure. Check that the circuit breaker connected to the      |
|                                                   | thermostat and floor warming system is still on.                             |
| The screen is blank                               |                                                                              |
|                                                   | Solution 2                                                                   |
|                                                   | Make sure the cover is properly attached to its case, and that all wires are |
|                                                   | correctly connected.                                                         |
| The thermostat's backlight mode is set to On      | Change the backlight mode to Always On or Bedroom if you want it to be       |
| demand.                                           | always lit.                                                                  |
| The screen display is distorted or not responsive | Make sure the cover is properly attached to its case, and that all wires are |
|                                                   | correctly connected.                                                         |

The floor is not heating even if the setpoint is above the temperature read.

| Causes                                              | Solution                                                                     |
|-----------------------------------------------------|------------------------------------------------------------------------------|
| The the maximum floor or the maximum ambient        | The thermostat will call for heat again once the temperature is not at its   |
| temperature has been reached. The word "Limit" will | limit.                                                                       |
| be on the thermostat's display.                     | Remove the maximum limits if they are not wanted.                            |
| The thermostat is not conding power to the load     | Please contact the Customer Support Team at 800-472-4588 (US) or 800-        |
| The thermostal is not sending power to the load.    | 667-8746 (Canada).                                                           |
| A GECI fault has been triggered                     | Reset the thermostat's GFCI. If it triggers again, contact an electrician to |
| A GFCI lault has been triggered.                    | have your installation verified.                                             |
| The floor heating system is defective.              | Contact an electrician to have your installation verified.                   |

Temperature read by the sensor isn't accurate.

| Causes                                              | Solution                                                                   |  |
|-----------------------------------------------------|----------------------------------------------------------------------------|--|
| The resistance value selected for the sensor in the | Select the right resistance value (10K or 12K)                             |  |
| thermostat's settings is not the right one.         | Select the right resistance value (TOK OF 12K).                            |  |
| The sensor is too close or too far from the heating | Adjust the senser's temperature offset                                     |  |
| cables.                                             | Aujust the sensor's temperature onset.                                     |  |
| The sensor's temperature offset is not properly     | Verify the value entered as an offset.                                     |  |
| adjusted.                                           | Set to 0 degrees if no offset is required.                                 |  |
|                                                     | If a 2nd sensor was added upon installation, switch the connection to that |  |
| The sensor is defective.                            | of the 2nd sensor. If not, switch to ambient control mode and remove floor |  |
|                                                     | temperature limits.                                                        |  |

The thermostat is heating outside of the programmed schedule.

| Causes                                                       | Solution                                                                                                    |
|--------------------------------------------------------------|----------------------------------------------------------------------------------------------------|
| The thermostat has not been set to "Automatic".              | Set the thermostat to "Automatic".                                                                                                    |
| Someone has manually changed the setpoint on the thermostat. | The app should display the mode as "Auto Bypass". When the next<br>programmed period begins, the manual setpoint will be overridden. The<br>user can cancel the bypass by putting the thermostat back in "Automatic"<br>mode. |

Thermostat's keypad is locked, but no access to the app

| Causes                                                                                   | Solution                                                                                                    |
|------------------------------------------------------------------------------------------|----------------------------------------------------------------------------------------------------|
| The thermostat's keypad was locked, but the user doesn't have access to the app anymore. | <ol> <li>Unplug the router's power cord.</li> <li>Power cycle the thermostat.</li> <li>Factory reset the thermostat.</li> <li>Plug the router's power cord back in.</li> <li>Add the thermostat to the app.</li> </ol> |

The thermostat will not connect to the Wi-Fi after the customer changed the network name or password.

| Causes                                                                                   | Solution                                                             |
|------------------------------------------------------------------------------------------|----------------------------------------------------------------------|
| The thermostat is still trying to connect to the Wi-Fi network with the old credentials. | Open the app and reinstall the thermostat using the new credentials. |

A buzzing sound is coming from the thermostat's base.

| Causes                             | Solution                                                             |
|------------------------------------|----------------------------------------------------------------------|
| The thermostat's relay is buzzing. | The thermostat's base must be exchanged. Please contact the Customer |
|                                    | Support Team at 800-472-4588 (US) or 800-667-8746 (Canada).          |

The time and weather are not accurate or not present.

| Causes                                              | Solution                                            |
|-----------------------------------------------------|-----------------------------------------------------|
| The thermostat has not been connected to the app.   | Connect the thermostat to the app.                  |
| The postal/Zip code in the app isn't the right one. | Verify the postal/Zip code and update it if needed. |

# Notes

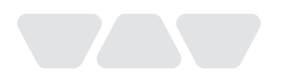

Schluter Systems L.P. 🧐 194 Pleasant Ridge Rd.| Plattsburgh, NY | 12901-5841 🌜 800-472-4588 🗏 800-477-9783 Schluter Systems (Canada) Inc. 🎯 21100 chemin Ste-Marie | Ste-Anne-de-Bellevue, QC | H9X 3Y8 🌭 800-667-8746 🗏 877-667-2410

schluter.com